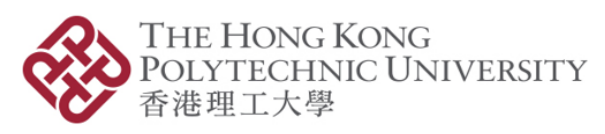

Information Technology Services Office

# Get started with GitLab Service for Research for PolyU Researchers

# Version: 3.0

## USER GUIDE

### **Table of Contents**

| Introduction                                     | 2  |
|--------------------------------------------------|----|
| Purpose                                          |    |
| Part I: Registration                             | 4  |
| Part II: Preparation on your local machine       | 5  |
| Part III: Login and create repository            | 6  |
| Part IV: Basic operations of groups and members  |    |
| FAQ                                              |    |
| Reference                                        |    |
| Appendix A - Install Anaconda 3                  |    |
| Appendix B - Install RStudio in Anaconda 3       |    |
| Appendix C - Rstudio connect with Git            |    |
| Appendix D - JupyterLab connect with Git         |    |
| Appendix E - Jupyter notebook connect with Git   |    |
| Appendix F - Spyder connect with Git             |    |
| Appendix G - PyCharm connect with Git            |    |
| Appendix H - Atom connect with Git               |    |
| Appendix I - VSCode connect with Git             | 47 |
| Appendix J – Pilot HPC Platform connect with Git | 49 |

### Introduction

The newly launched GitLab service for research is for *PolyU staff and students to support their research project(s)*.

It provides on premises Git repository as an alternative to third party public cloud service to store your code base which you may connect it from anywhere including off-campus access.

You could link up your Git repository with this Git repository management platform using editors or Integrated Development Environments (IDEs) that support Git version control (such as Pychram, Rstudio, Visual Studio and Atom, etc).

### Features

- GitLab is a platform for managing Git repositories
- Provide on premises Git repository as an alternative to store your code base
- Connect it from anywhere
- Link up your repository on GitLab with editors or Integrated IDEs that support Git version control

GitLab service location: https://gitlab.polyu.edu.hk

### Purpose

This User Guide contains all essential information and step-by-step procedures for the user (PolyU's researcher) to get started with GitLab service for research.

### **Part I: Registration**

Please apply the registration and follow the step as follows:

- 1. Go to the <u>registration form</u>.
- 2. Please use your NetID and NetPassword to login the registration form.
- 3. Please read the personal information collection statement and privacy policy statement clearly before submitting the form.
- 4. Please fill in all the mandatory items.
- 5. Select the platform(s) which you want to apply, you could apply "Pilot HPC Platform" and "GitLab Service for Research" in the same form.
- 6. Click "Submit".
- 7. The registration process will be completed within 2 working days.
- 8. You would receive a confirmation email from ITS after the registration is completed.

For enquiries or more information about the IT support services for research, please contact the IT HelpCentre (Tel: **2766 5900**, WhatsApp/WeChat: **6577 9669**).

### **Part II: Preparation on your local machine**

Before everything, install Git for your desktop first:

- 1. Go to https://git-scm.com/downloads.
- 2. Download the software for your operating system.

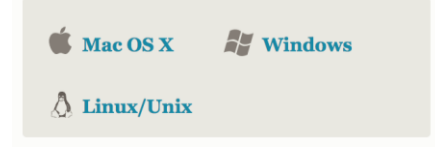

- 3. Install Git and choosing all of the default options.
- 4. Once everything is installed, you should be able to run Git on the command line.

Suggested shell for difference operating system:

Window: Git Bash Mac and Linux: Terminal

- 5. You may confirm the Git is successfully installed by typing \$ git --version or \$ git.
- 6. If it displays the usage information, then you are good to go.

### **Part III: Login and create repository**

- 1. Go to <u>https://gitlab.polyu.edu.hk.</u>
- 2. Login with your PolyU NetID and NetPassword.

| GitLab Service for Research                                                                                                    |             |  |  |  |  |  |  |  |
|----------------------------------------------------------------------------------------------------|-------------|--|--|--|--|--|--|--|
| THE HONG KONG                                                                                                    | PolyU       |  |  |  |  |  |  |  |
| 香港理工大學                                                                                                    | NetID       |  |  |  |  |  |  |  |
| The new GitLab service for research is a web-based <b>DevOps</b><br>(development + operation) lifecycle tool for software development.                                                    | NetPassword |  |  |  |  |  |  |  |
| It provides PolyU researchers with on premises git repository as an<br>alternative for storing code base (Ide integration, e.g. rstudio) and<br>implementing software project management. | Remember me |  |  |  |  |  |  |  |
| Please Click here for the getting started guideline.                                                                                                    | organ int   |  |  |  |  |  |  |  |
| Please Click here for the registration if you are not a registered user.                                                                                                    |             |  |  |  |  |  |  |  |

~

- 3. Create a new project under "Projects".
- 4. Total 20 projects can be created by each user account.
- 5. Click "Create a project" to get started.

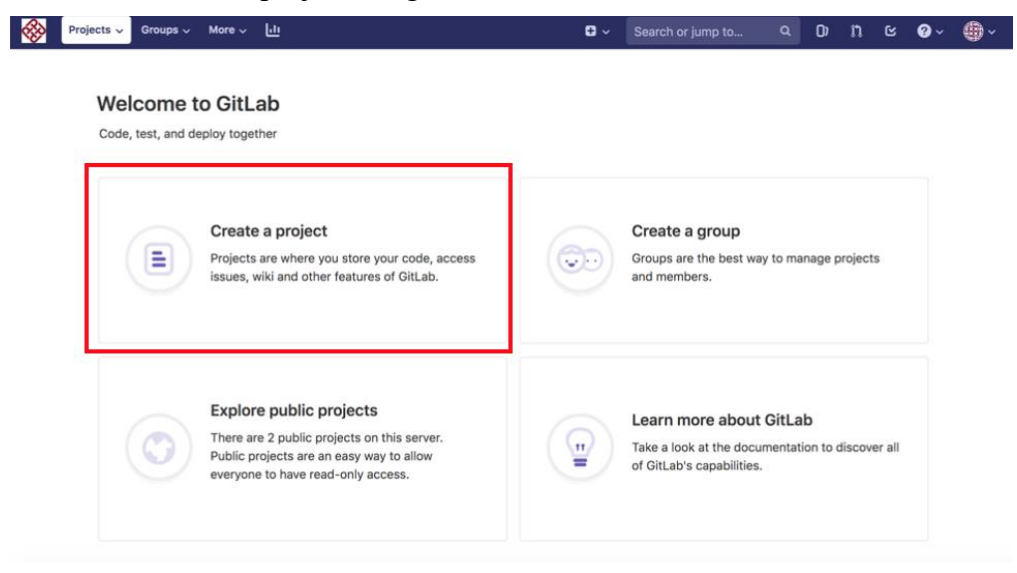

6. Simply select blank project for getting started, fill in the name of project only.

| 🛞 Projects ~ Groups ~ More ~                                                                                                    | 0 ~                                                                                                    | Search or jump to        |              | ۹          | D) | រា ៤ | { <b>@</b> ~ | •      |  |  |
|----------------------------------------------------------------------------------------------------|----------------------------------------------------------------------------------------------------|--------------------------|--------------|------------|----|------|--------------|--------|--|--|
| New project                                                                                                    | Blank project                                                                                                    | Create from              | mport pro    | rt project |    |      |              |        |  |  |
| A project is where you house your files<br>(repository), plan your work (issues),<br>and publish your documentation (wiki),<br>among other things. | Project name My awesome project                                                                                                    |                          |              |            |    |      |              |        |  |  |
| All features are enabled for blank                                                                                                    | Project URL                                                                                                    |                          | Project slug |            |    |      |              |        |  |  |
| projects, from templates, or when<br>importing, but you can disable them                                                                           | https://gitlab.polyu.edu.hk/                                                                                                    | project                  |              |            |    |      |              |        |  |  |
| afterward in the project settings.                                                                                                    | Want to house several dependent projects under the same namespace? Create a group.                                                                         |                          |              |            |    |      |              |        |  |  |
| Information about additional Pages                                                                                                    | Project description (optional)                                                                                                    |                          |              |            |    |      |              |        |  |  |
| templates and how to install them can<br>be found in our Pages getting started<br>guide.                                                           | Description format                                                                                                    |                          |              |            |    |      |              |        |  |  |
| Tip: You can also create a project from the command line. Show command                                                                             | Visibility Level 📀                                                                                                    |                          |              |            |    |      |              |        |  |  |
|                                                                                                    | Private Project access must be granted                                                                                                    | explicitly to each user. |              |            |    |      |              |        |  |  |
|                                                                                                    | Other visibility settings have been disab                                                                                                    | led by the administrate  | or.          |            |    |      |              |        |  |  |
|                                                                                                    | Initialize repository with a README<br>Allows you to immediately clone this project's repository. Skip this if you plan to push up an existing repository. |                          |              |            |    |      |              |        |  |  |
|                                                                                                    | Create project                                                                                                    |                          |              |            |    |      | c            | Cancel |  |  |

- 7. The blank repository is created.
- 8. The repository for this project is empty, you can create files directly in GitLab or follow the command line instructions as follows.
- 9. For maximum upload size each time as well as every file size are limited to 10 Mb.
- 10. Do the setup as instructed at your client command prompt.

#### Suggested shell for difference operating system:

Window: Git Bash Mac and Linux: Terminal

#### A) Git Global setup

#### To set up your username for every repository on your computer:

\$ git config --global user.name "NetID"

You may confirm your Git username has been set correctly:

\$ git config --global user.name

> Your NetID

#### To set up your email address for every repository on your computer:

(For staffs)

\$ git config --global user.email your\_email@polyu.edu.hk

(For students)

\$ git config --global user.email your\_email@connect.polyu.hk

You may confirm your email address has been set correctly:

\$ git config --global user.email

> your\_email@polyu.edu.hk or your\_email@connect.polyu.hk

#### **B)** Create a new repository

If you have no repository on your host, please follow this example. We create a project called "demogit" as an example in the following sections, you may pick a name you like instead.

\$ git clone https://gitlab.polyu.edu.hk/NetID/demogit.git
\$ cd demogit
\$ cd demogit
\$ touch README.md (For Windows, use Windows explorer to create new files or
type "nul > README.md" using command prompt.)
\$ git add README.md
\$ git commit -m "add README"
\$ git push -u origin master

The default branch "master" is pushed in Git.

| C  | demogit          |   | demogit > Activity                                      |             |
|----|------------------|---|---------------------------------------------------------|-------------|
| G  | Project overview |   | All Push events Merge events Issue events Comments Team | 2           |
|    | Details          |   |                                                         | 0 hours ago |
|    | Activity         |   | Ngr <> Pushed new branch linds (et                      |             |
|    | Releases         |   |                                                         | 0 hours ago |
|    | Cycle Analytics  |   | Created project                                         |             |
| Ð  | Repository       |   |                                                         |             |
| יכ | Issues           | 0 |                                                         |             |
| Ľ  | Merge Requests   | 0 |                                                         |             |

### The file "README.md" is pushed in Git.

| D                                                                                     | <b>demogit </b><br>Project ID: 49               |                                                                                                    |                                                           |  |  |  |  |  |  |  |  |  |
|---------------------------------------------------------------------------------------|-------------------------------------------------|----------------------------------------------------------------------------------------------------|-----------------------------------------------------------|--|--|--|--|--|--|--|--|--|
| - <b>0- 1</b> Com                                                                     | 🗠 1 Commit 🛛 P 1 Branch 🖉 0 Tags 🗈 133 KB Files |                                                                                                    |                                                           |  |  |  |  |  |  |  |  |  |
|                                                                                       |                                                 | Auto DevOps<br>It will automatically build, test, and deploy your applica<br>Learn more in the Auto DevOps documentation<br>Enable in settings | <b>x</b> ation based on a predefined CI/CD configuration. |  |  |  |  |  |  |  |  |  |
| master                                                                                | √ d                                             | emogit / + ~                                                                                                    | History Q Find file Web IDE                               |  |  |  |  |  |  |  |  |  |
| ۲                                                                                     | add README<br>authore                           | d 1 hour ago                                                                                                    | <b>C</b>                                                  |  |  |  |  |  |  |  |  |  |
| README Add LICENSE Add CHANGELOG Add CONTRIBUTING Add Kubernetes cluster Set up CI/CD |                                                 |                                                                                                    |                                                           |  |  |  |  |  |  |  |  |  |
| Name                                                                                  |                                                 | Last commit                                                                                                    | Last update                                               |  |  |  |  |  |  |  |  |  |
| 🖹 RE/                                                                                 | ADME.md                                         | add README                                                                                                    | 1 hour ago                                                |  |  |  |  |  |  |  |  |  |

### C) Push an existing folder

If you have a folder that is not yet a Git repository and want to push it to Gitlab, do this:

| \$ cd existing_folder                                                  |
|------------------------------------------------------------------------|
| \$ git init                                                            |
| \$ git remote add origin https://gitlab.polyu.edu.hk/NetID/demogit.git |
| \$ git add .                                                           |
| \$ git commit -m "Initial commit"                                      |
| \$ git push -u origin master                                           |

### D) Push an existing Git repository

If you have an existing Git repository to be pushed, do this:

\$ cd existing\_repo

\$ git remote rename origin old-origin

\$ git remote add origin https://gitlab.polyu.edu.hk/NetID/demogit.git

\$ git push -u origin --all

\$ git push -u origin --tags

11. The basic Git repository has been created.

### **Part IV: Basic operations of groups and members**

On GitLab server interface you may grant the access right of project for individuals or groups.

#### A) Project member

1. Within project, on the left, click Settings -> Members.

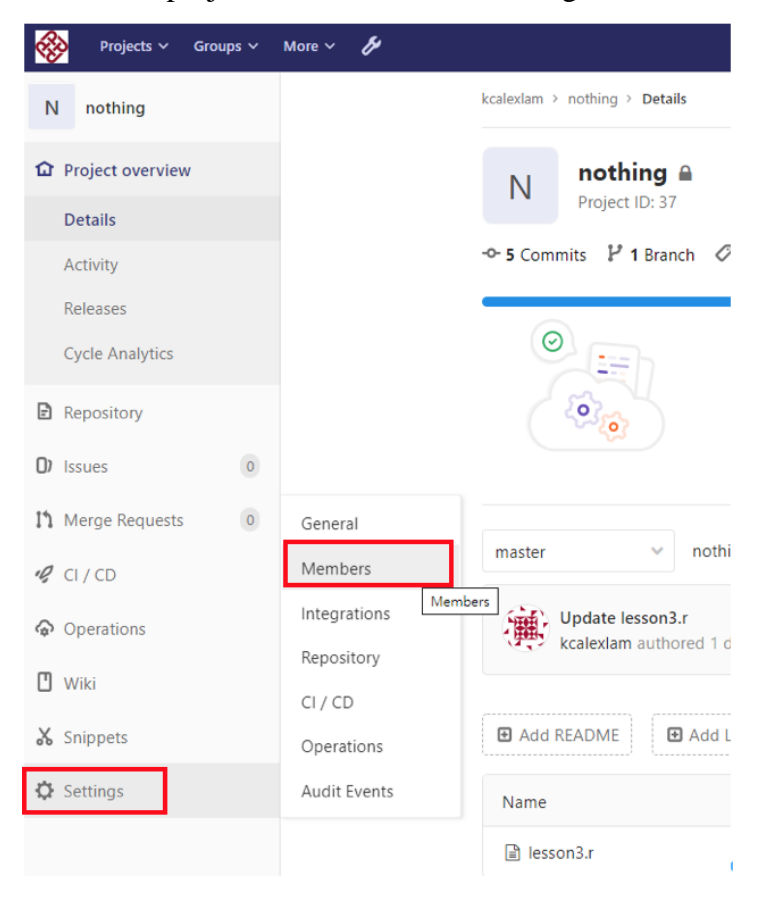

#### 2. Invite members from member list.

#### **Project members**

You can invite a new member to **nothing** or invite another group.

|        |      |         | <br> |  |
|--------|------|---------|------|--|
| itunix |      | iduress |      |  |
| 🚈 itu  | nix1 |         |      |  |

- 3. And choose a role permission. It is optional to setup the expiration date for the invited member.
- 4. Click add if everything is correct.

### **Project members**

You can invite a new member to **nothing** or invite another group.

| Invite member                  |  |  |  |  |  |  |  |  |  |
|--------------------------------|--|--|--|--|--|--|--|--|--|
| GitLab member or Email address |  |  |  |  |  |  |  |  |  |
| itunix1                        |  |  |  |  |  |  |  |  |  |
| Choose a role permission       |  |  |  |  |  |  |  |  |  |
| Guest                          |  |  |  |  |  |  |  |  |  |
| Access expiration date         |  |  |  |  |  |  |  |  |  |
| Expiration date                |  |  |  |  |  |  |  |  |  |
| Add to project Import          |  |  |  |  |  |  |  |  |  |

5. At last, the list of invited members and groups is shown. As an owner or maintainer of project, you may alter the role of members anytime. For details, please refer to the <u>official document</u>.

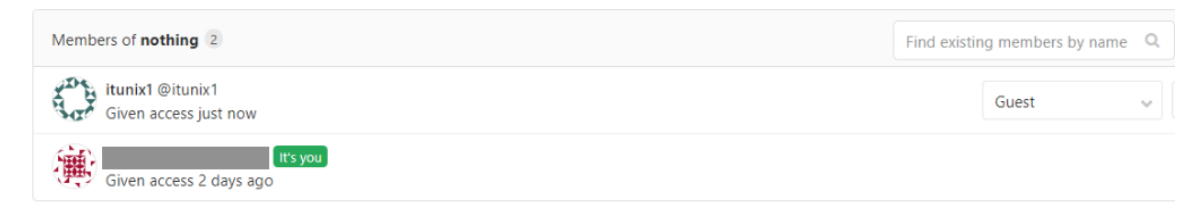

### **B) Invite group to project**

You may also add members to a group which could be invited by project.

1. Click the "New Group" green button on the top right corner.

| <b>*</b> | Projects ~                                                                                                    | Groups 🛩 | More ~   | Þ          |       |  |  |  |  |     | • ~   | Search | or jump te | D  |    | (  | ۹        | D)   | ľ  | ß |
|----------|----------------------------------------------------------------------------------------------------|----------|----------|------------|-------|--|--|--|--|-----|-------|--------|------------|----|----|----|----------|------|----|---|
|          | Groups          Your groups       Explore public groups         C       Git_prod_06b A Owner         G       Git_prod_05 A Owner |          |          |            |       |  |  |  |  | Net | w gro | up     |            |    |    |    |          |      |    |   |
|          |                                                                                                    |          | Explore  | public gro | ips   |  |  |  |  |     |       | Sear   | ch by nan  | ne |    | La | ist crea | ited |    | ~ |
|          |                                                                                                    |          | Git_pr   | od_06b     | Owner |  |  |  |  |     |       |        |            |    |    | \$ | D 1      | 0    | åå | 3 |
|          |                                                                                                    |          | rod_05 ₿ | Owner      |       |  |  |  |  |     |       |        |            | ¢  | \$ | 0  | 0 🛛      | 8    | 2  |   |
|          |                                                                                                    |          | git_te   | st_rcss ∂  | Owner |  |  |  |  |     |       |        |            |    | ¢  | \$ | 0        | ۵ N  | 8  | 3 |

2. Assign a name for the group. Visibility level available to you should be "Private" only.

| New group                                                                                   |                                                                      |  |  |  |  |  |  |  |  |
|---------------------------------------------------------------------------------------------|----------------------------------------------------------------------|--|--|--|--|--|--|--|--|
| Groups allow you to manage and collaborate                                                  | Group name                                                           |  |  |  |  |  |  |  |  |
| across multiple projects. Members of a group<br>have access to all of its projects.         | Awesome_gp                                                           |  |  |  |  |  |  |  |  |
| Groups can also be nested by creating                                                       | Group URL                                                            |  |  |  |  |  |  |  |  |
| subgroups.                                                                                  | https://gitlab.polyu.edu.hk/ awesome_gp                              |  |  |  |  |  |  |  |  |
| Projects that belong to a group are prefixed<br>with the group namespace. Existing projects | Group description (optional)                                         |  |  |  |  |  |  |  |  |
| naj comorca nico a group.                                                                   |                                                                      |  |  |  |  |  |  |  |  |
|                                                                                             | Group avatar                                                         |  |  |  |  |  |  |  |  |
|                                                                                             | Choose file No file chosen                                           |  |  |  |  |  |  |  |  |
|                                                                                             | The maximum file size allowed is 200KB.                              |  |  |  |  |  |  |  |  |
|                                                                                             | Visibility level                                                     |  |  |  |  |  |  |  |  |
|                                                                                             | Who will be able to see this group? View the documentation           |  |  |  |  |  |  |  |  |
|                                                                                             | Private<br>The group and its projects can only be viewed by members. |  |  |  |  |  |  |  |  |

3. On the frontpage of the group, you may click "Shared projects" and now it has no project being shared. On the left click member.

| 🛞 Projects 🗸 Groups 🗸 More 🗸 🔗     |                                                          | • ~       | Search or jump to |     | ۹            | D    | n |
|------------------------------------|----------------------------------------------------------|-----------|-------------------|-----|--------------|------|---|
| A Awesome_gp                       | Awesome_gp > Details                                     |           |                   |     |              |      |   |
| Group overview                     | A Awesome_gp                                             |           |                   | ۵ . | New proj     | ject | • |
| Details                            | Group ID: 10                                             |           |                   |     |              |      |   |
| Activity<br>Contribution Analytics | Subgroups and projects Shared projects Archived projects | -         | Search by name    |     | Last created |      | ~ |
| D Issues 0                         | There are no projecte phare                              | d with th | is group wat      |     |              |      |   |
| 11 Merge Requests                  | There are no projects share                              | o with th | is group yet      |     |              |      |   |
| ♠ Kubernetes                       |                                                          |           |                   |     |              |      |   |
| A Members                          |                                                          |           |                   |     |              |      |   |

4. Add members to your group and assign roles:

| ÷        | Projects 🗸     | Groups 🗸 | More × 🎁                                                                                               | <b>Ð</b> ~                | Search or jump to |
|----------|----------------|----------|----------------------------------------------------------------------------------------------------|---------------------------|-------------------|
| А        | Awesome_gp     | )        | Awesome_gp > Members                                                                                   |                           |                   |
| <u>ن</u> | Group overview |          | Members                                                                                                |                           |                   |
| 0)       | ssues          | 0        | Add now member to Austama an                                                                           |                           |                   |
| I'1      | Verge Requests | 0        | Add new member to Awesome_gp                                                                           |                           |                   |
| Ģ        | Gubernetes     |          | tunx1<br>Search for members by name, username, or email, or invite new ones using their email address. | Guest<br>Guest<br>Reporte | r I               |
| 8        | Vembers        |          |                                                                                                    | Develop                   | ber<br>ner        |
| ¢:       | Settings       |          |                                                                                                    | Owner                     |                   |
|          |                |          | Existing 1                                                                                             |                           |                   |

5. Go to the project you wish the group members to access. In the project, select Settings-> Members

| T testrun01       | kca          |
|-------------------|--------------|
| Project overview  |              |
| Details           |              |
| Activity          | -0-          |
| Releases          |              |
| Cycle Analytics   |              |
| Repository        |              |
| D Issues          | 0            |
| 11 Merge Requests | 0 General    |
| 🥠 CI / CD         | Members      |
| Operations        | Integrations |
| III Wiki          | Repository   |
| U WIKI            | CI / CD      |
| X Snippets        | Operations   |
| 🗘 Settings        | Audit Events |

6. On the page, select the group you want to share the project with and set the maximum role permission of this project for the group. For details please see the link <u>here</u>.

| Projects 🗸 Groups 🗸                                                                                                    | More 🗸 🦻                                                                                                    | C Y Search or jump to Q                | ው ክ ፎ @× 🋞×                    |
|----------------------------------------------------------------------------------------------------|----------------------------------------------------------------------------------------------------|----------------------------------------|--------------------------------|
| T testrun01                                                                                                    | kcaleslam > testrun01 > Members                                                                                                    |                                        |                                |
| Project overview                                                                                                    | Project members                                                                                                    |                                        |                                |
| Repository                                                                                                    | You can invite a new member to <b>testrun01</b> or invite another group.                                                                                                    |                                        |                                |
| O Issues 0                                                                                                    | Invite member                                                                                                    | Invite group                           |                                |
| Merge Requests                                                                                                    | Select a group to invite                                                                                                    |                                        |                                |
| 🦿 CI/CD                                                                                                    | Awesome_gp                                                                                                    |                                        | ~                              |
| Operations                                                                                                    | Max access level                                                                                                    |                                        |                                |
| 🖞 Wiki                                                                                                    | Developer<br>Guest                                                                                                    |                                        | ~                              |
| 👗 Snippets                                                                                                    | Reporter<br>Developer                                                                                                    |                                        |                                |
| Settings                                                                                                    | Maintainer<br>Exploration datu                                                                                                    |                                        |                                |
| General                                                                                                    | Invite                                                                                                    |                                        |                                |
| Members                                                                                                    |                                                                                                    |                                        |                                |
| Integrations                                                                                                    | Existing members and groups                                                                                                    |                                        |                                |
| Repository                                                                                                    | Members of testrun01 1                                                                                                    | Find existing members by name Q        | Sort by Name, ascending $\lor$ |
| CI / CD                                                                                                    | ITS you                                                                                                    |                                        | Maintainer                     |
| Operations                                                                                                    | Given access 1 week ago                                                                                                    |                                        |                                |
|                                                                                                    |                                                                                                    |                                        |                                |
| 🄗 Projects 🗸 Groups 🗸                                                                                                    | More ✓ <i>₿</i>                                                                                                    | Search or jump to C                    | a o 11 e 0× 🏶×                 |
| Projects × Groups ×                                                                                                    | More ~<br>// ////////////////////////////////                                                                                                    | C Y Search or jump to C                | a D7 11 E Ø× 🌞×                |
| Projects ~ Groups ~      T testrun01      Proiect overview                                                                                                    | More V V<br>kcaleklam > testrun01 > Members<br>Project members                                                                                                    | C > Search or jump to C                | ኋ ው ነነ ሮ <b>ወ</b> ֊ 🌼×         |
| Projects v Groups v      T testrun01      Project overview      Project overview                                                                                                    | More V V<br>kcalestam > testrun01 > Members<br>Project members<br>You can invite a new member to testrun01 or invite another group.                                                                                                    | C v Search or jump to C                | 2 D 11 C 0~ 🏶×                 |
| Projects ∨     Groups ∨       T     testrun01       Image: Project overview       Image: Project overview <tr< td=""><td>More V V<br/>kcatextam &gt; testrun01 &gt; Members<br/>Project members<br/>You can invite a new member to testrun01 or invite another group.<br/>Invite member</td><td>G Y Search or jump to C</td><td>a D h &amp; Q ~ 🥵 ×</td></tr<>                                                                                                    | More V V<br>kcatextam > testrun01 > Members<br>Project members<br>You can invite a new member to testrun01 or invite another group.<br>Invite member                                                                                                    | G Y Search or jump to C                | a D h & Q ~ 🥵 ×                |
| Projects     Groups       T     testrun01       Image: Project overview     Repository       Image: Dissues     Image: Dissues       Image: Nerge Requests     Image: Dissues                                                                                                    | More V V<br>kcalexiam > testrun01 > Members<br>Project members<br>You can invite a new member to testrun01 or invite another group.<br>Invite member<br>Gitt ab member or Email address                                                                                                    | C  Search or jump to C Invite group    | 2 D 11 C O < ∰×                |
| Projects ∨     Groups ∨       T     testrun01                                                                                                    | More ×          kcalextam > testrun01 > Members         Project members         You can invite a new member to testrun01 or invite another group.         Invite member         GitLab member or Email address         Search for members to update or invite                                                                                                    | C   Search or jump to                  | a D 11 22 00∨ (∰∨              |
| Projects ∨     Groups ∨       T     testrun01       Image: Project overview       Image: Repository       Image: Dissues     0       Image: Nerge Requests     0       Image: CI / CD       Image: Repository                                                                                                    | More V V  kcalextam > testrun01 > Members  Project members  You can invite a new member to testrun01 or invite another group.  Invite member  GitLab member or Email address Search for members to update or invite Choose a role permission                                                                                                    | C   Search or jump to  Invite group    | a di n e ov 🎲×                 |
| Projects ∨     Groups ∨       T     testrun01       Image: Project overview       Image: Project overview <tr< td=""><td>More ×       Image: Additional state of the state of the</td><td>C   Search or jump to  C  Invite group</td><td>a D 11 ₪ Øv ∰v<br/></td></tr<> | More ×       Image: Additional state of the state of the                                         | C   Search or jump to  C  Invite group | a D 11 ₪ Øv ∰v<br>             |
| Projects     Groups       T     testrun01       Image: Project overview       Image: Project overview                                                                                                    | More ×       ✓         kcalextam > testrun01 > Members         Project members         You can invite a new member to testrun01 or invite another group.         Invite member         GitLab member or Email address         Search for members to update or invite         Choose a role permission         Guest         Read more about role permissions                                                                                                    | C Y Search or jump to C                | a D 11 12 Or (∰×<br>→          |
| Projects     Groups       T     testrun01       Image: testrunot overview       Image: Repository       Image: Requests     Image: testrunot overview       Image: Requests     Image: testrunot overview       Image: Cl / CD     Image: testrunot overview       Image: Vicki     Image: testrunot overview       Image: Vicki     Image: testrunot overview       Image: Vicki     Image: testrunot overview       Image: Vicki     Image: testrunot overview       Image: Vicki     Image: testrunot overview                                                                                                    | More V       V         kcalextam > testrun01 > Members         Project members         Vou can invite a new member to testrun01 or invite another group.         Invite member         Gittab member or Email address         Search for members to update or invite         Choose a role permission         Guest         Read more about role permissions         Access expiration date                                                                                                    | C  Search or jump to                   | a 0 11 12 60 v ∰.v<br>v        |
| Projects     Groups       T     testrun01       Image: Testrun 0     Image: Testrun 0       Image: Testrun 0     Image: Testrun 0       Image: Testrun 0     Image: Testru                                                                                                    | More V       V         kcalexiam > testrun01 > Members         Project members         You can invite a new member to testrun01 or invite another group.         Invite member         GitLab member or Email address         Search for members to update or invite         Choose a role permission         Guest         Read more about role permissions         Access expiration date         Expiration date                                                                                                    | C  Search or jump to                   | a D 11 E Q v ∰×<br>            |
| Projects     Groups       T     testrun01       IProject overview       Repository       Issues     Image: Comparison of the comparison of the compari                                                                                                    | More ×       ✓         kcatedam > testrun01 > Members         Project members         You can invite a new member to testrun01 or invite another group.         Invite member         GitLab member or Email address         Search for members to update or invite         Choose a role permission         Guest         Read more about role permissions         Access expiration date         Expiration date         Add to project       Import                                                                                                    | C   Search or jump to  Invite group    | a D h c Q v () v               |
| Projects       Groups         T       testrun01         Image: Project overview       Image: Project overview         Image: Project overview       Image: Project overview         Image: Project overview       Image:                                                                                                    | More V V  Katestam > testrun01 > Members  Project members  Vou can invite a new member to testrun01 or invite another group.  Invite member  GitLab member or Email address Search for members to update or invite  Choose a role permission  Guest Read more about role permissions  Access expiration date  Expiration date  Expiration | C   Search or jump to  Invite group    | a D 11 12 00 v (∰ ×<br>        |
| Projects       Groups         T       testrun01         Image: Project overview       Image: Project overview         Image: Project overview       Image: Project overview         Image: Project overview       Image:                                                                                                    | Katextam > testrun01 > Members         Project members         Vou can invite a new member to testrun01 or invite another group.         Invite member         GitLab member or Email address         Search for members to update or invite         Choose a role permission         Guest         Read more about role permissions         Access expiration date         Expiration date         Add to project         Import                                                                                                    | C  Search or jump to                   | a D h ⊯ Q < (2) ×              |
| Projects       Groups         T       testrun01         Image: Project overview         Image: Repository         Image: Repository         Image: Requests         Image: Requests         Image: Repository         Image: Repository                                                                                                    | Kalexiam > testrun01 > Members         Calexiam > testrun01 > Members         Digital members         Usuan invite a new member to testrun01 or invite another group.         Invite member         Gitab member or Email address         Search for members to update or invite         Choose a role permission         Guest         Read more about role permissions         Access expiration date         Expiration date         Expiration date         Existing members and groups         Groups with access to testrun01                                                                                                    | C V Search or jump to C                | a 0 11 12 00 v (2) v<br>v      |
| Projects       Groups         T       testrun01         Image: Project overview       Image: Project overview         Image: Project overview       Image: Project overview         Image: Project overview       Image:                                                                                                    | More       Image: Second Second                                          | C  Search or jump to                   | a 0 11 12 0 v ♥ ✓              |

7. Go back to the group that you have just invited and check "shared projects", now the users within the group could access the project according to the permission role they are assigned.

| - | Projects 🗸 Groups 🗸 More 🗸 💋       |                                                          | • |                |    |             | D       | n  | R | <b>0</b> ~ |
|---|------------------------------------|----------------------------------------------------------|---|----------------|----|-------------|---------|----|---|------------|
| A | Awesome_gp                         | Awesome_gp > Details                                     |   |                |    |             |         |    |   |            |
| â | Group overview                     | A Awesome_gp                                             |   | ۵ ~            |    | New pro     | oject   | ~  |   |            |
|   | Details                            | Group ID: 16                                             |   |                |    |             |         | _  |   |            |
|   | Activity<br>Contribution Analytics | Subgroups and projects Shared projects Archived projects | S | Search by name | La | ast created | d       | ~  |   |            |
| D | Issues                             | T testrun01 🛆 Maintainer                                 |   | * 0            |    | 1 w         | veek aş | 30 |   |            |
| ľ | Merge Requests 0                   |                                                          |   |                |    |             |         |    |   |            |

### FAQ

### I) Login problem for Windows

1. At the first time of cloning your repository, you would be prompted for login information, the information would be stored by Credential Manager:

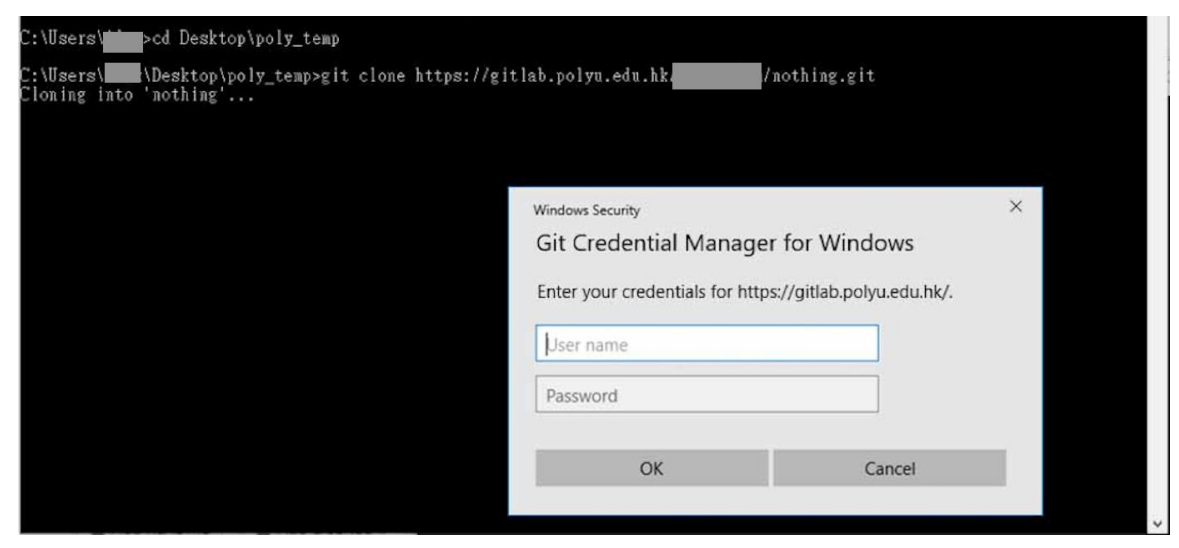

2. If you entered the information incorrectly for the first time, you would get login error.

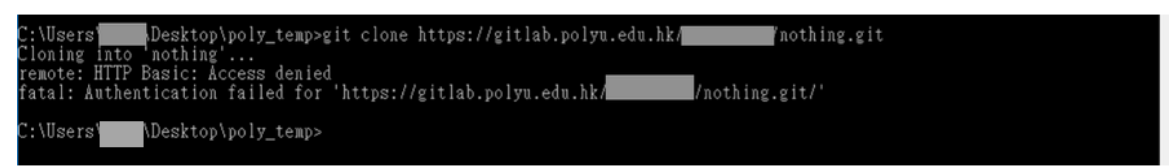

4. To solve this, open the Credential Manager, click Manage Windows Credentials:

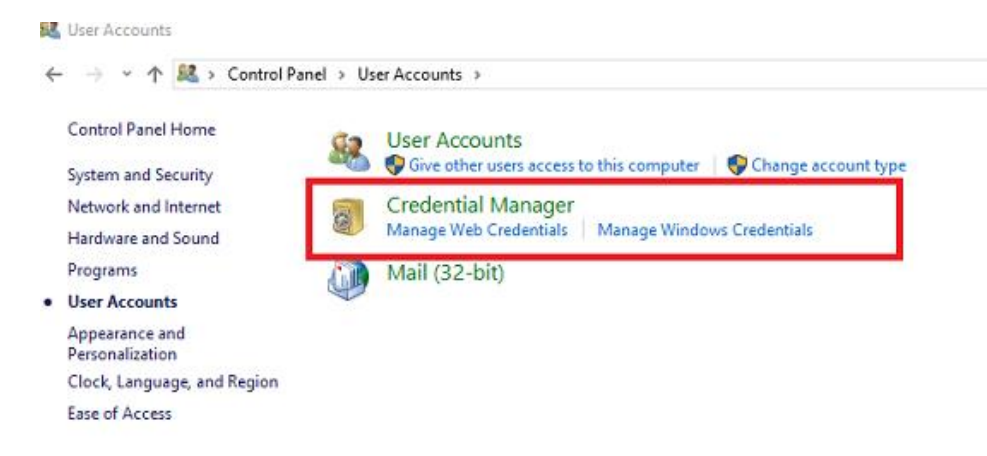

5. Find out the entry of gitlab.polyu.edu.hk and remove it:

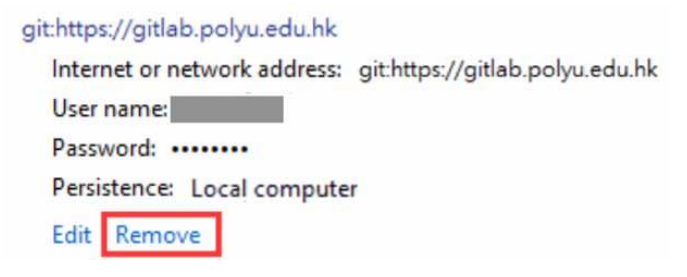

6. You may now perform step 1 to login again with correct login information.

### II) Git default branch name

 Due to Git version upgrade. New projects created via the GitLab GUI will use main as the default branch name. For the new creating project. If your project is running CI/CD jobs configured in another project, hard-coded references to master, old default branch name, will need to be updated to use either main or to use a default branch name CI/CD variable, such as CI\_DEFAULT\_BRANCH.

### Reference

| Official GitLab Documents      | 5                                                                                             |
|--------------------------------|-----------------------------------------------------------------------------------------------|
| Download Git                   | https://git-scm.com/downloads                                                                 |
| Project members<br>permissions | https://docs.gitlab.com/ce/user/permissions.html                                              |
| Basic commands for Git         | https://docs.gitlab.com/ce/gitlab-basics/command-line-<br>commands.html                       |
| Tutorials from Tutorials P     | oint                                                                                          |
| Getting started                | https://www.tutorialspoint.com/gitlab/gitlab_create_project.ht<br>m                           |
| PolyU: IT Support for Rese     | earch Website                                                                                 |
| Homepage                       | https://www.polyu.edu.hk/its/researchsupport                                                  |
| GitLab Service for<br>Research | https://www.polyu.edu.hk/its/researchsupport/en/gitlab-<br>service-for-research/introduction/ |
| Use Case for GitLab            | https://www.polyu.edu.hk/its/researchsupport/en/gitlab-<br>service-for-research/user-guides/  |
| Pilot HPC Platform             | https://www.polyu.edu.hk/its/researchsupport/en/pilot-hpc-<br>platform/introduction/          |

### Appendix A - Install Anaconda 3

Download Location for Anaconda 3 in: https://www.anaconda.com/distribution/ Windows MacOS Linux Anaconda 2019.10 for macOS Installer Python 3.7 version Python 3.7 version Cownload 64-Bit Graphical Installer (654 MB) 64-Bit Command Line Installer (424 MB)

You could refer the installation instructions for difference operating system in the official Anaconda website:

https://docs.anaconda.com/anaconda/install/

### **Appendix B - Install RStudio in Anaconda 3**

#### 1. Open Anaconda 3. O Anacond O ANACONDA NAVIGATOR A Home Applications on beer (root) \* Chennels ۰ . -Notebook \* lab 00 R 🔹 Lea ning Glueviz 0.13.3 Il dete vis **4** 00 ۰ × Doc Developer Blog y & e

2. Click "Environments" to create a R environment.

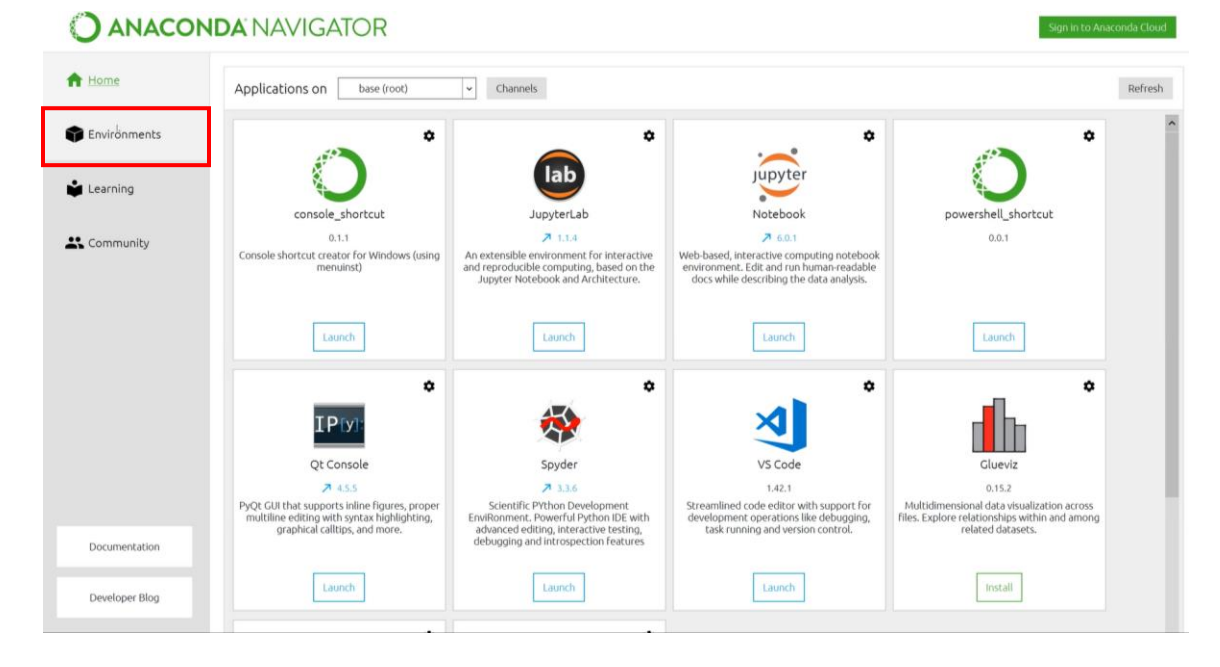

- 3. Click "Create" at the bottom menu.
- 4. Enter the name (e.g. Revn) for the R environment.
- 5. Select "R" at the package list then press "Create".

| Search En | vironments |        | ۹          | Installed                        | ✓         Channels         Update index         Search Packages         Q                                                                                               |                 |   |
|-----------|------------|--------|------------|----------------------------------|----------------------------------------------------------------------------------------------------|-----------------|---|
| base (r   | oot)       |        | •          | Name 🗸                           | T Description                                                                                                    | Version         | ^ |
|           |            |        |            | _ipyw_ilab_nb_ext                | O A configuration metapackage for enabling anaconda-bundled jupyter extensions                                                                                          | 0.1.0           |   |
|           |            |        |            | alabaster                        | O Configurable, python 2+3 compatible sphinx theme.                                                                                                    | 0.7.12          |   |
|           |            |        | Create nev | w environment                    | x eployment of anaconda                                                                                                    | 2019.10         |   |
|           |            |        | Nam        | e: Revo                          | ary                                                                                                    | 1.7.2           |   |
|           |            |        | Location   | n: C:\Users\surfaceadmin11\Anacc | producing data science projects                                                                                                    | ↗ 0.8.3         |   |
|           |            |        | Package    | s: 🔽 Python 3.7                  | v                                                                                                    | ↗ 1.0.1         |   |
|           |            |        |            | R r                              | inference support.                                                                                                    | ↗ 2.3.1         |   |
|           |            |        |            |                                  | Cancel Create                                                                                                    | ↗ 3.2.1         |   |
|           |            |        |            |                                  |                                                                                                    | 1.3.0           |   |
|           |            |        |            | attrs                            | • Attrs is the python package that will bring back the joy of writing classes by relieving you from the drudgery of implementing object protocols (aka dunder methods). | <b>7</b> 19.2.0 |   |
|           |            |        |            | 🗹 babel                          | O Utilities to internationalize and localize python applications                                                                                                    | ↗ 2.7.0         |   |
|           |            |        |            | 🗹 backcall                       | O Specifications for callback functions passed in to an api                                                                                                    | 0.1.0           |   |
|           |            |        |            | backports                        | 0                                                                                                    | 1.0             |   |
|           |            |        |            | backports.functool               | O Backport of functools.lru_cache from python 3.3 as published at activestate.                                                                                          | ↗ 1.5           |   |
|           |            |        |            | ☑ backports.os                   | O Backport of new features in python's os module                                                                                                    | 0.1.1           |   |
| •         |            |        |            | Jackports.shutil_g               | • A backport of the get_terminal_size function from python 3.3's shutil.                                                                                                | 1.0.0           | ~ |
| Create    | Clone      | Import | Remove     | 275 packages available           |                                                                                                    |                 |   |

6. Click "Home" at the left menu. Make sure the "Application on" change to the new environment (e.g. "Revn") and click "Install" to install the Rstudio.

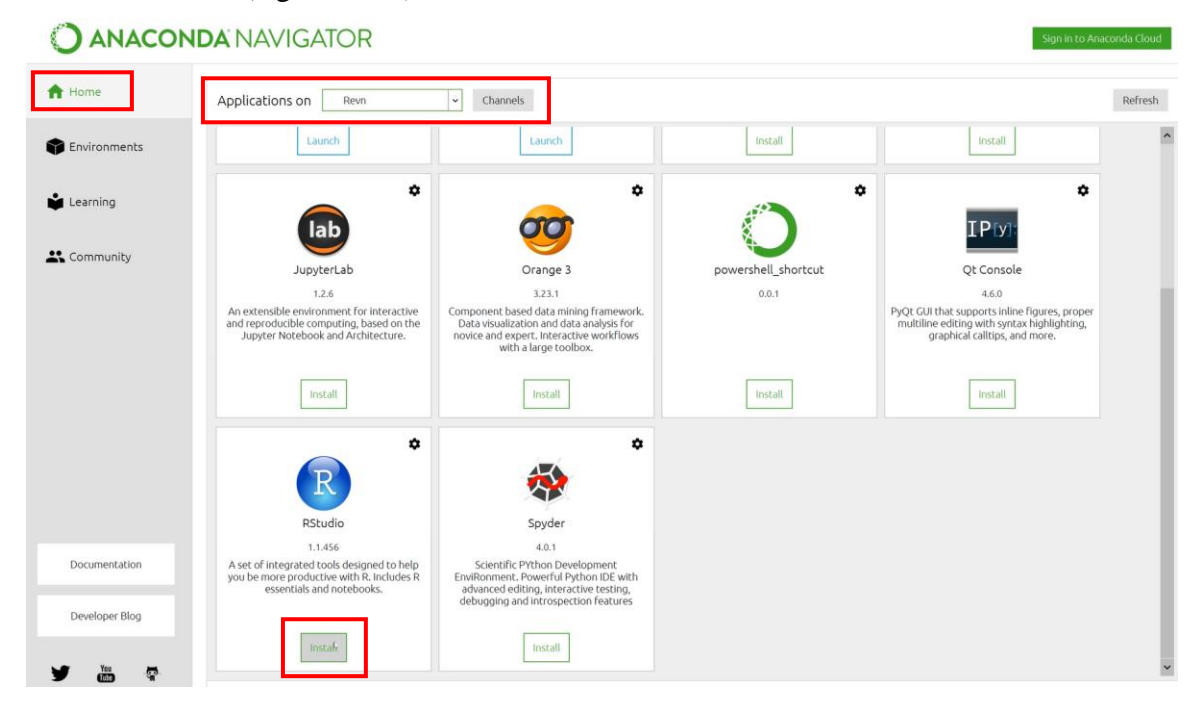

- 7. The RStudio is successfully installed in Anaconda 3.
- 8. Click "Launch" to get started.

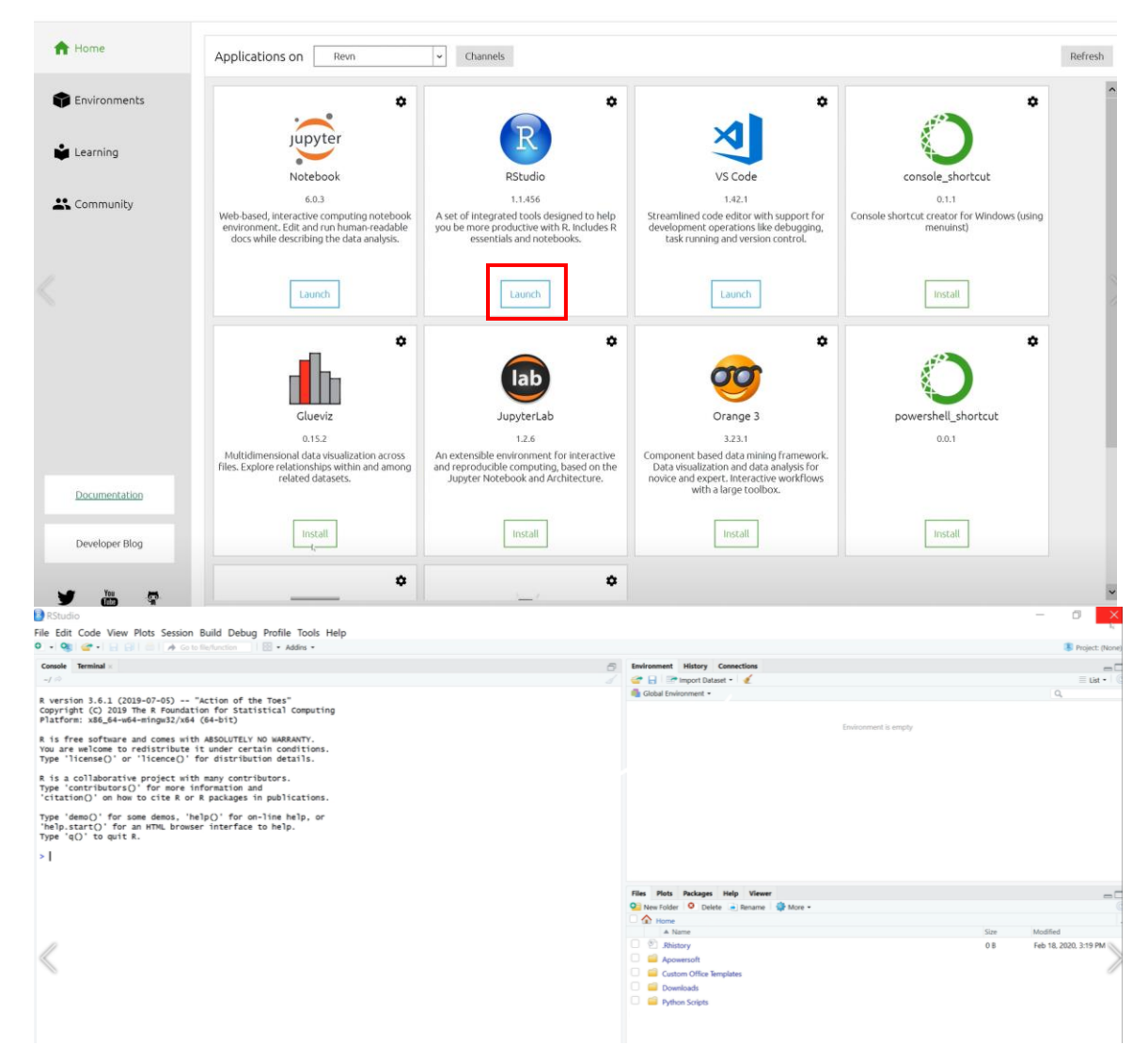

### Appendix C - Rstudio connect with Git

- 1. Open the Anaconda 3.
- 2. Change "Application on" to your new created environment (e.g. "rstudio"). Click "Launch" to open RStudio

|              | Applications on rstudio base (root)                                                                                                    | - Channels                                                                                                    |                                                                                                    |                                                                                                    |                                                                                                    |                                                                                                    |  |
|--------------|----------------------------------------------------------------------------------------------------|----------------------------------------------------------------------------------------------------|----------------------------------------------------------------------------------------------------|----------------------------------------------------------------------------------------------------|----------------------------------------------------------------------------------------------------|----------------------------------------------------------------------------------------------------|--|
| Environments | ✓ ntudo                                                                                                    |                                                                                                    | ,<br>lab                                                                                                    | ¢<br>jupyter                                                                                                    | ,                                                                                                    | *                                                                                                    |  |
| Learning     | RStudio                                                                                                    | Glueviz                                                                                                    | JupyterLab                                                                                                    | Notebook                                                                                                    | Orange 3                                                                                                    | Spyder                                                                                                    |  |
| ommunity     | 1.1.456<br>A set of integrated tools designed to help<br>you be more productive with R. Includes R<br>essentials and notebooks.         | 0.13.3<br>Multidimensional data visualization across<br>files. Explore relationships within and<br>among related datasets. | 1.0.2<br>An extensible environment for interactive<br>and reproducible computing, based on the<br>Jupyter Notebook and Architecture. | 6.0.0<br>Web-based, interactive computing<br>notebook environment. Edit and run<br>human-readable docs while describing the | 3.19.0<br>Component based data mining framework.<br>Data visualization and data analysis for<br>novice and expert. Interactive workflows | 3.3.6<br>Scientific P'Ython Development<br>EnviRonment. Powerful Python IDE with<br>advanced editing, interactive testing. |  |
|              | Launch                                                                                                    | Install                                                                                                    | Install                                                                                                    | Install                                                                                                    | Install                                                                                                    | Install                                                                                                    |  |
|              | VS Code<br>1371<br>Streamlined code effor with support for<br>development certains like debugging,<br>task running and version cottrol. |                                                                                                    |                                                                                                    |                                                                                                    |                                                                                                    |                                                                                                    |  |
|              | Install                                                                                                    |                                                                                                    |                                                                                                    |                                                                                                    |                                                                                                    |                                                                                                    |  |
|              |                                                                                                    |                                                                                                    |                                                                                                    |                                                                                                    |                                                                                                    |                                                                                                    |  |

#### 3. The RStudio will be opened.

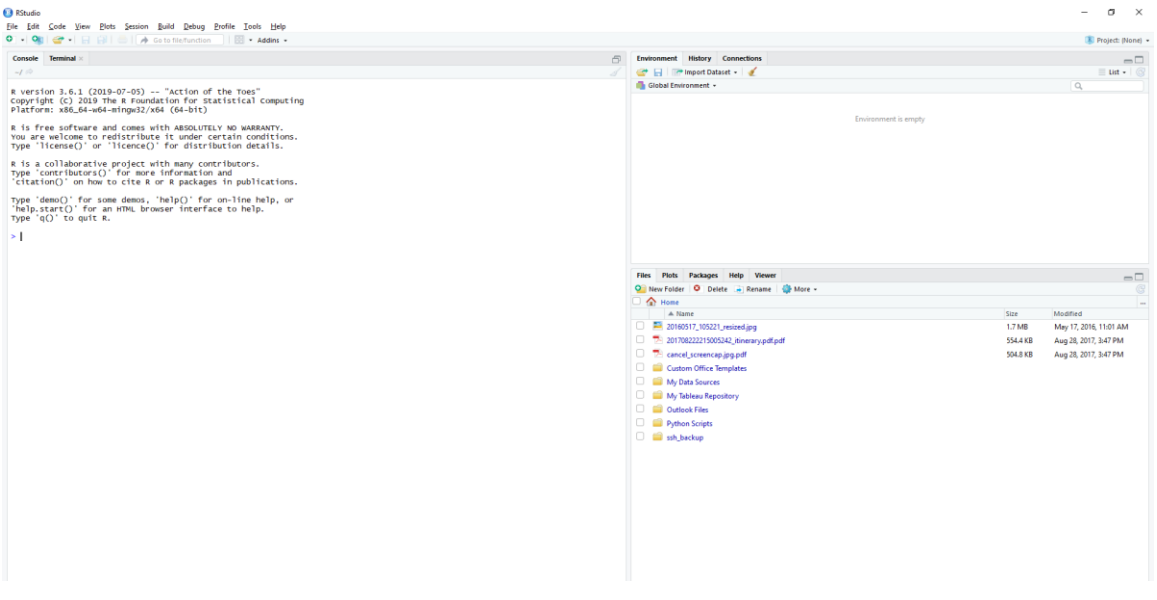

4. Click File -> New project.

| Period                   |                  |                                                 |                                      |          | egi Project: (Nor     |
|--------------------------|------------------|-------------------------------------------------|--------------------------------------|----------|-----------------------|
| w Project                |                  | ā l                                             | Environment History Connections      |          | -                     |
| en File                  | Ctrl+O           | 4                                               | 🧉 🔒 🖙 Import Dataset + 🧹             |          | 🗏 List 🔹              |
| int Files                |                  | on of the Toes"                                 | ils Global Environment •             |          | Q                     |
| Project                  |                  | pr statistical computing                        |                                      |          |                       |
| A Project in New Session | har              |                                                 | Environment is empty                 |          |                       |
| nt Projects              |                  | pLUTELY NO WARRANTY.<br>Øer certain conditions. |                                      |          |                       |
| rt Dataset               | 3                | Istribution details.                            |                                      |          |                       |
|                          | Ctri+5           | y contributors.                                 |                                      |          |                       |
| As                       | 1962             | ation and<br>kages in publications.             |                                      |          |                       |
| All                      | Ctrl+Alt+S       | the an line halo an                             |                                      |          |                       |
|                          |                  | terface to help.                                |                                      |          |                       |
|                          |                  |                                                 |                                      |          |                       |
|                          | Ctrl+W           |                                                 |                                      |          |                       |
| 2 All                    | Ctrl+Shift+W     |                                                 |                                      |          |                       |
| All Except Current       | Ctrl+Alt+Shift+W |                                                 |                                      |          |                       |
| Project                  |                  |                                                 | Files Plots Packages Help Viewer     |          | -                     |
| Session                  | Ctrl+Q           |                                                 | Sew Folder Selete Rename Se More -   |          |                       |
|                          |                  |                                                 | A Name                               | Gra      | Modified              |
|                          |                  |                                                 | 20160517 105221 reciped ing          | 1.7 MR   | May 17 2016 11-01 AM  |
|                          |                  |                                                 | 201708222215005242 itinerary.off.off | 554.4 KB | Aug 28, 2017, 3:47 PM |
|                          |                  |                                                 | C 😤 cancel screencap.jpg.pdf         | 504.8 KB | Aug 28, 2017, 3:47 PM |
|                          |                  |                                                 | Custom Office Templates              |          |                       |
|                          |                  |                                                 | 🔘 📫 My Data Sources                  |          |                       |
|                          |                  |                                                 | 🔘 📫 My Tableau Repository            |          |                       |
|                          |                  |                                                 | 🔘 📫 Outlook Files                    |          |                       |
|                          |                  |                                                 | 🖸 🧰 Python Scripts                   |          |                       |
|                          |                  |                                                 | 🗆 🚅 ssh. backup                      |          |                       |
|                          |                  |                                                 |                                      |          |                       |
|                          |                  |                                                 |                                      |          |                       |
|                          |                  |                                                 |                                      |          |                       |
|                          |                  |                                                 |                                      |          |                       |
|                          |                  |                                                 |                                      |          |                       |
|                          |                  |                                                 |                                      |          |                       |
|                          |                  |                                                 |                                      |          |                       |
|                          |                  |                                                 |                                      |          |                       |
|                          |                  |                                                 |                                      |          |                       |
|                          |                  |                                                 |                                      |          |                       |

#### 5. Select Version control

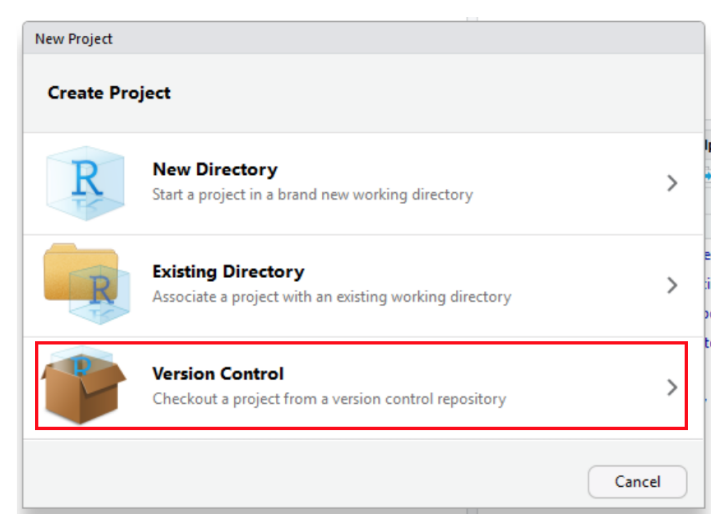

6. Select Git.

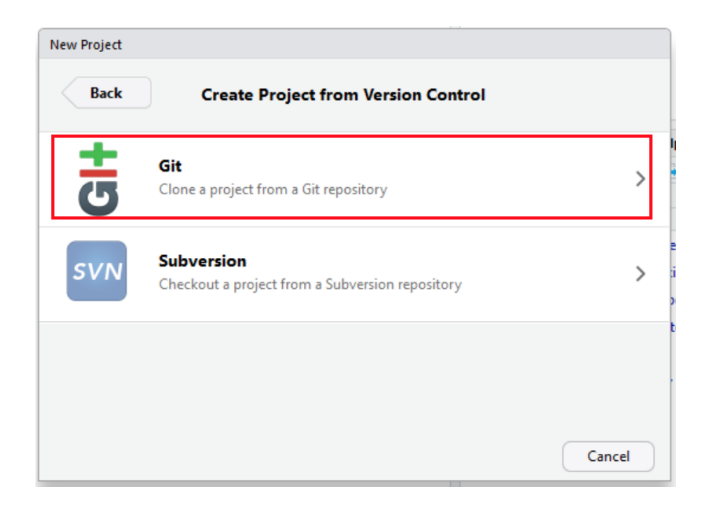

7. Login to Git and select the project. Select clone with HTTPS.

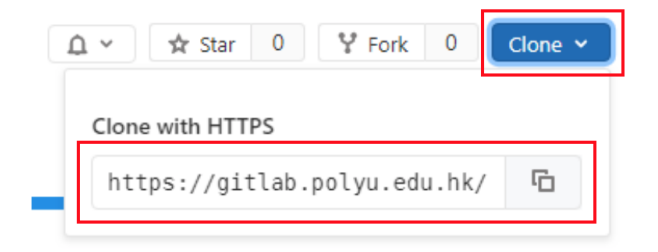

- 8. Copy and paste the URL and enter the information for the new project.
- 9. Click "Create Project".

| Back | Clone Git Repository               |              |        |
|------|------------------------------------|--------------|--------|
|      | Repository URL:                    |              |        |
|      | https://gitlab.polyu.edu.hk/l      | /nothing.git | ]      |
|      | Project directory name:            |              |        |
|      | nothing                            |              |        |
|      | Create project as subdirectory of: |              |        |
|      | ~                                  |              | Browse |
|      |                                    |              |        |
|      |                                    |              |        |
|      |                                    |              |        |
|      |                                    |              |        |

10. Enter login information (NetID and NetPassword) and click "OK" to login

| or windows            |
|-----------------------|
| gitlab.polyu.edu.hk/. |
|                       |
|                       |
|                       |
|                       |

### 

### 11. The Git directory will be showed at the bottom right.

### **Appendix D - JupyterLab connect with Git**

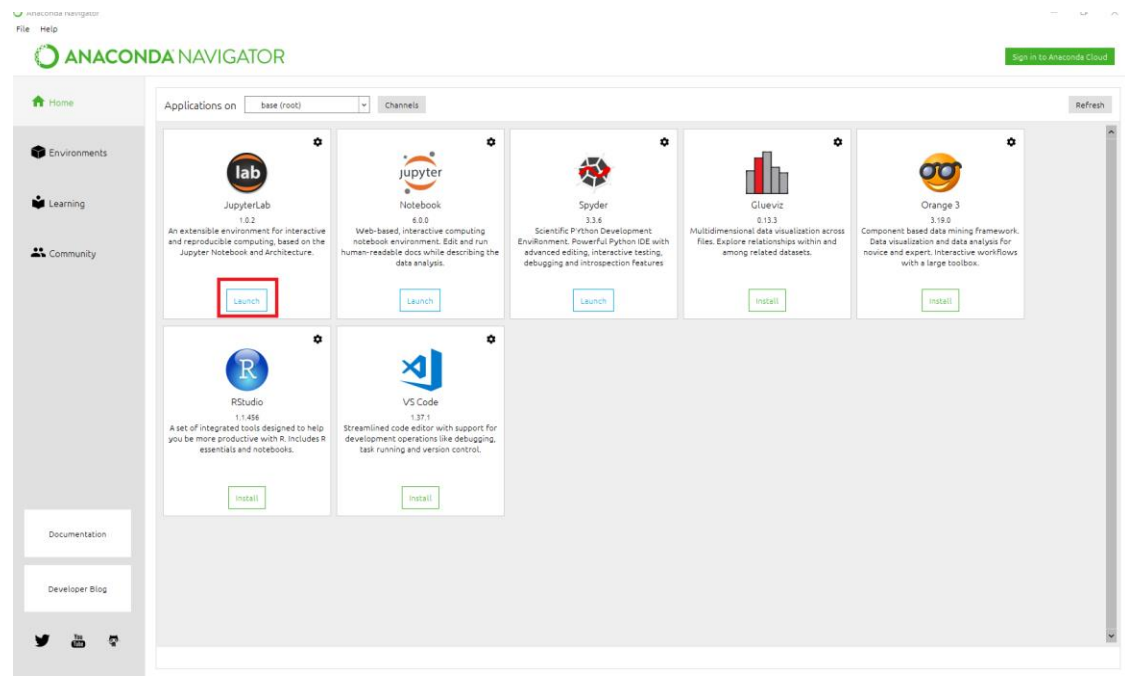

1. Open the Anaconda 3 and click "Launch" under JupyterLab.

2. JupyterLab will run in the web browser.

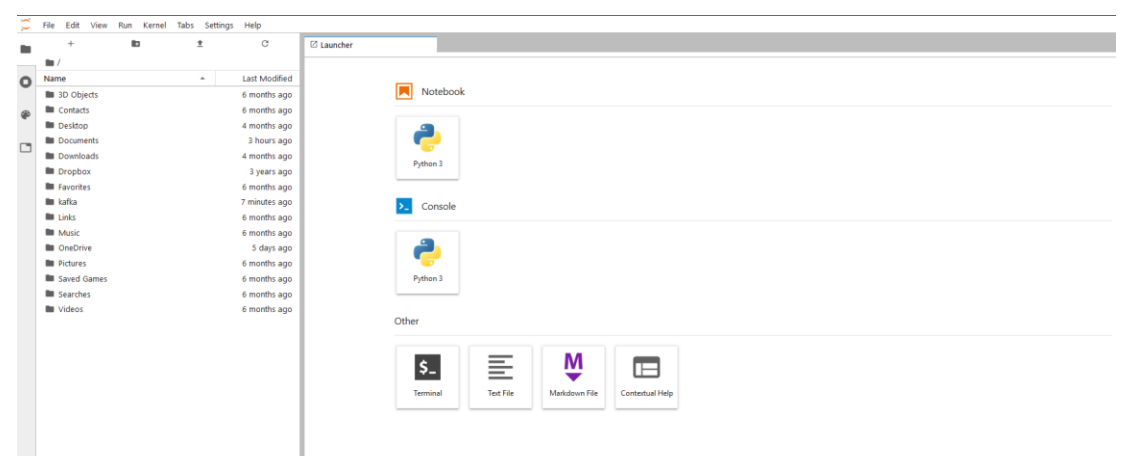

3. Login to Git and select the project. Click "Clone" and copy the link from "clone with HTTPS".

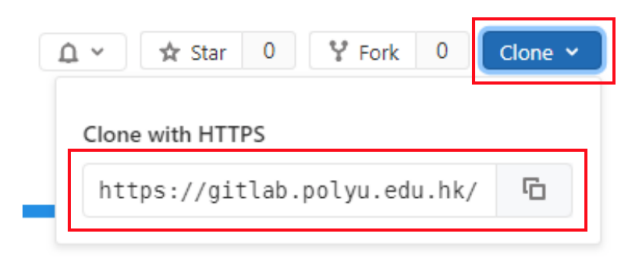

4. Select Terminal under "Other".

| $\Box$ | File Edit View Run Kernel Tabs Se | ettings Help |                 |           |               |                 |  |
|--------|-----------------------------------|--------------|-----------------|-----------|---------------|-----------------|--|
|        | C                                 | 🛛 Launcher   |                 |           |               |                 |  |
| •      | TERMINAL SESSIONS ×               |              | Notebook        |           |               |                 |  |
| v      | KERNEL SESSIONS ×                 |              |                 |           |               |                 |  |
| ۲      |                                   |              | 2               |           |               |                 |  |
|        |                                   |              | Python 3        |           |               |                 |  |
|        |                                   |              | >_ Console      |           |               |                 |  |
|        |                                   |              | Python 3        |           |               |                 |  |
|        |                                   |              | \$_ Other       |           |               |                 |  |
|        |                                   |              | \$_<br>Terminal | Text File | Markdown File | Contextual Help |  |

| 2 | File Edit View | Run Kernel | Tabs Settings | Help          |                                                           |
|---|----------------|------------|---------------|---------------|-----------------------------------------------------------|
|   | +              |            | <u>*</u>      | C             | Terminal 2 ×                                              |
|   | <b>m</b> /     |            |               |               | Windows PowerShell                                        |
| 5 | Name           |            | <u>^</u>      | Last Modified | Copyright (C) Microsoft Corporation. All rights reserved. |
|   | 3D Objects     |            |               | 6 months ago  | PS C:\Users\                                              |
| 2 | Contacts       |            |               | 6 months ago  |                                                           |
|   | Desktop        |            |               | 4 months ago  |                                                           |
|   | Documents      |            |               | 3 hours ago   |                                                           |
|   | Downloads      |            |               | 4 months ago  |                                                           |
|   | Dropbox        |            |               | 3 years ago   |                                                           |
|   | Favorites      |            |               | 6 months ago  |                                                           |
|   | 🖿 kafka        |            |               | 8 minutes ago |                                                           |
|   | Links          |            |               | 6 months ago  |                                                           |
|   | Music          |            |               | 6 months ago  |                                                           |
|   | OneDrive       |            |               | 5 days ago    |                                                           |
|   | Pictures       |            |               | 6 months ago  |                                                           |
|   | Saved Games    |            |               | 6 months ago  |                                                           |
|   | Searches       |            |               | 6 months ago  |                                                           |
|   | Videos         |            |               | 6 months ago  |                                                           |
|   |                |            |               |               |                                                           |
|   |                |            |               |               |                                                           |

#### 5. The Terminal panel will be shown.

#### 6. Using below command to connect in Terminal.

#### \$ git clone https://gitlab.polyu.edu.hk/NetID/kafka.git

Cloning into 'kafka'...

Username for 'https://gitlab.polyu.edu.hk': (Enter your NetID)

Password for 'https://NetID@gitlab.polyu.edu.hk': (Enter your NetPassword)

remote: Enumerating objects: 49, done.

remote: Counting objects: 100% (49/49), done.

remote: Compressing objects: 100% (29/29), done.

remote: Total 49 (delta 27), reused 35 (delta 19)

Unpacking objects: 100% (49/49), done.

| С | File | Edit     | View  | Run | Kernel | Tabs | Settings | Help          |
|---|------|----------|-------|-----|--------|------|----------|---------------|
|   |      | +        |       |     | 1      | 1    | t        | C             |
| _ |      | /        |       |     |        |      |          |               |
| 0 | Nam  | ne       |       |     |        |      | •        | Last Modified |
| - |      | 3D Obj   | ects  |     |        |      |          | 6 months ago  |
|   |      | Contact  | s     |     |        |      |          | 6 months ago  |
| - |      | Desktop  | 0     |     |        |      |          | 4 months ago  |
|   |      | Docum    | ents  |     |        |      |          | 3 hours ago   |
|   |      | Downlo   | ads   |     |        |      |          | 4 months ago  |
|   |      | Dropbo   | x     |     |        |      |          | 3 years ago   |
|   |      | Favorite | 5     |     |        |      |          | 6 months ago  |
|   |      | kafka    |       |     |        |      |          | 6 minutes ago |
|   |      | Links    |       |     |        |      |          | 6 months ago  |
|   |      | Music    |       |     |        |      |          | 6 months ago  |
|   |      | OneDriv  | /e    |     |        |      |          | 5 days ago    |
|   |      | Pictures |       |     |        |      |          | 6 months ago  |
|   |      | Saved (  | Sames |     |        |      |          | 6 months ago  |
|   |      | Searche  | 5     |     |        |      |          | 6 months ago  |
|   |      | Videos   |       |     |        |      |          | 6 months ago  |
|   |      |          |       |     |        |      |          |               |
|   |      |          |       |     |        |      |          |               |
|   |      |          |       |     |        |      |          |               |
|   |      |          |       |     |        |      |          |               |
|   |      |          |       |     |        |      |          |               |
|   |      |          |       |     |        |      |          |               |
|   |      |          |       |     |        |      |          |               |
|   |      |          |       |     |        |      |          |               |
|   |      |          |       |     |        |      |          |               |

### 7. The folder of the git will be created.

### **Appendix E - Jupyter notebook connect with Git**

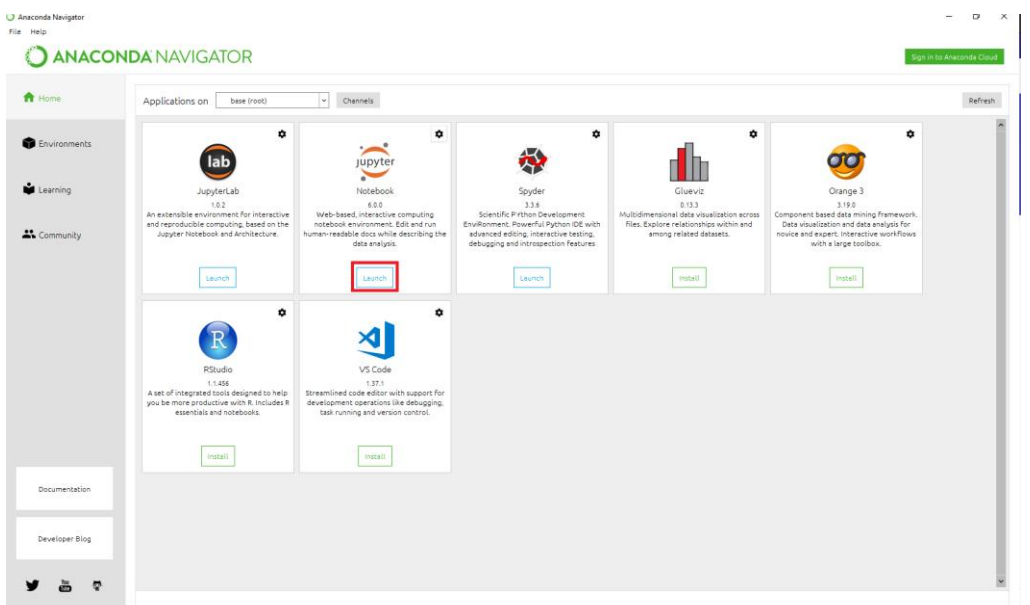

1. Open the Anaconda 3 and click "Launch" under Jupyter notebook.

2. Then Jupyter notebook will open in browser.

| 💭 jupyter                                | Quit                 | Logout    |
|------------------------------------------|----------------------|-----------|
| Files Running Clusters                   |                      |           |
| Select Items to perform actions on them. | Upload               | New 🕶 🕄   |
|                                          | Name 🔶 Last Modified | File size |
| Ca 3D Objects                            | 6 months ago         |           |
| Contacts                                 | 6 months ago         |           |
| C Desktop                                | 4 months ago         |           |
| Cocuments                                | 3 hours ago          |           |
| C Downloads                              | 4 months ago         |           |
| 🗋 🗅 Dropbox                              | 3 years ago          |           |
| Co Favorites                             | 6 months ago         |           |
| Ci kafka                                 | 26 minutes ago       |           |
| C Links                                  | 6 months ago         |           |
| C Music                                  | 6 months ago         |           |
| C OneDrive                               | 5 days ago           |           |
| C Pictures                               | 6 months ago         |           |
| Care Games                               | 6 months ago         |           |
| Carlos                                   | 6 months ago         |           |
|                                          | 2 minutes ago        |           |
| C Videos                                 | 6 months ago         |           |

3. Select New -> Terminal.

#### PolyU Researchers - Get started with GitLab Service for Research User Guide

| 📁 Jupyter                                | Quit Logout    |
|------------------------------------------|----------------|
| Files Running Clusters                   |                |
| Select items to perform actions on them. | Upload New 🗸 오 |
| 0                                        | Name Votebook: |
| D 3D Objects                             | Other          |
| Contacts                                 | Text File      |
| Desktop                                  | Folder         |
| Documents                                | Terminal       |
| Downloads                                | 4 months ago   |
| 🗋 🗅 Dropbox                              | 3 years ago    |
| Favorites                                | 6 months and   |

### 4. Then terminal will open in a new tab.

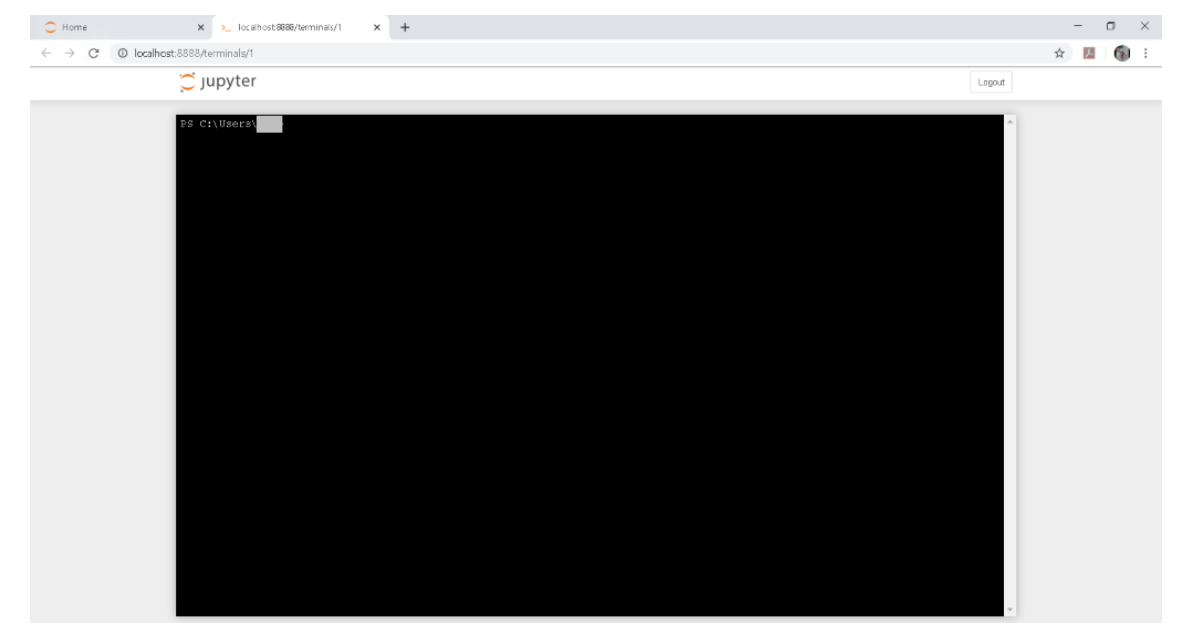

5. Login to Git and select the project. Click "Clone" and copy the link from "clone with HTTPS".

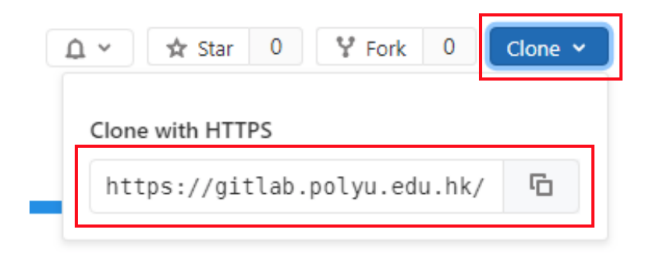

6. Using below command to connect in the Terminal.

| Create a folder for git use                          |
|------------------------------------------------------|
| mkdir test                                           |
| cd test                                              |
| git clone https://git.polyu.edu.hk/NetID/kafka.git . |

Username for 'https://git.polyu.edu.hk': (Enter you NetID) Password for 'https://NetID@git.polyu.edu.hk': (Enter you NetPassword)

| 🗂 jupyter                  | r                                                                                                    |                                                                                                    |                                                           | Log                                                                                                    |
|----------------------------|----------------------------------------------------------------------------------------------------|----------------------------------------------------------------------------------------------------|-----------------------------------------------------------|----------------------------------------------------------------------------------------------------|
|                            |                                                                                                    |                                                                                                    |                                                           |                                                                                                    |
|                            |                                                                                                    |                                                                                                    |                                                           |                                                                                                    |
| Windows Powe               | erShell                                                                                              |                                                                                                    |                                                           |                                                                                                    |
| Copyright (C               | C) Microsoft (                                                                                       | Corporation.                                                                                                    | All rights :                                              | reserved.                                                                                                    |
| DC Colterer                |                                                                                                    |                                                                                                    |                                                           |                                                                                                    |
| FS C: (USELS)              | 111                                                                                                  | Wall Cest                                                                                                    |                                                           |                                                                                                    |
|                            |                                                                                                    |                                                                                                    |                                                           |                                                                                                    |
| Director                   | y: C:\Users\                                                                                         |                                                                                                    |                                                           |                                                                                                    |
|                            |                                                                                                    |                                                                                                    |                                                           |                                                                                                    |
|                            |                                                                                                    |                                                                                                    |                                                           |                                                                                                    |
| Mode                       | Last                                                                                                 | riterime                                                                                                    | Length                                                    | Name                                                                                                    |
| d                          | 8/28/2019                                                                                            | 2:40 PM                                                                                                    |                                                           | test                                                                                                    |
|                            |                                                                                                    |                                                                                                    |                                                           |                                                                                                    |
|                            |                                                                                                    |                                                                                                    |                                                           |                                                                                                    |
| PS C:\Users\               |                                                                                                    | test                                                                                                    |                                                           |                                                                                                    |
| PS C:\Users                | \te:                                                                                                 | st> git clone                                                                                                   | https://git                                               | uat.polyu.edu.hk/ / kafka.git .                                                                                                    |
| Cloning into               | · · · · · ·                                                                                          |                                                                                                    |                                                           |                                                                                                    |
| Username for               | https://git                                                                                          | tuat.polyu.ed                                                                                                   | u.hk': \k':                                               |                                                                                                    |
| Password for               | https://                                                                                             | egitua                                                                                                    | t.polyu.edu.                                              | hk':                                                                                                    |
| remote: Enum               | erating object                                                                                       | cts: 49, done                                                                                                   |                                                           |                                                                                                    |
| remote: Coun               | iting objects                                                                                        | 1008 (49/49                                                                                                    | ), done.                                                  |                                                                                                    |
| remote: Tota               | 1 49 (delta                                                                                          | 27) reveed 3                                                                                                    | 5 (delta 10)                                              |                                                                                                    |
| Unpacking of               | iects: 100%                                                                                          | (49/49), done                                                                                                   | o (derca is)                                              |                                                                                                    |
| PS C:\Users\               | te                                                                                                   | st> 1s                                                                                                    |                                                           |                                                                                                    |
|                            |                                                                                                    |                                                                                                    |                                                           |                                                                                                    |
|                            |                                                                                                    |                                                                                                    |                                                           |                                                                                                    |
| Director                   | ry: C:\Users\                                                                                        | tes                                                                                                    |                                                           |                                                                                                    |
|                            |                                                                                                    |                                                                                                    |                                                           |                                                                                                    |
| 11                         | · • •                                                                                                | and the officers                                                                                                | To any the                                                | Marra                                                                                                    |
|                            |                                                                                                    |                                                                                                    |                                                           |                                                                                                    |
| d                          | 8/28/2019                                                                                            | 2:41 PM                                                                                                    |                                                           | mysystemlog                                                                                                    |
| -a                         | 8/28/2019                                                                                            | 2:41 PM                                                                                                    | 16384                                                     | .c.log.swp                                                                                                    |
| -a                         | 8/28/2019                                                                                            | 2:41 PM                                                                                                    |                                                           | 000000000000000.log                                                                                                    |
|                            |                                                                                                    | 2:41 FM                                                                                                    |                                                           | a.log                                                                                                    |
|                            |                                                                                                    | 2:41 PM                                                                                                    |                                                           | abc.log                                                                                                    |
|                            |                                                                                                    | 2:41 PM                                                                                                    |                                                           | b.log                                                                                                    |
|                            | 8/28/2019                                                                                            | 2:41 PM                                                                                                    | 6617123                                                   | big.txt                                                                                                    |
|                            | 8/28/2019                                                                                            | 2:41 PM                                                                                                    | 139683                                                    | c.log                                                                                                    |
|                            | 8/28/2019                                                                                            | 2:41 PM                                                                                                    |                                                           | c.text                                                                                                    |
| -a                         |                                                                                                    | the second second second second second second second second second second second second second second second se |                                                           |                                                                                                    |
| -a                         | 8/28/2019                                                                                            | 2:41 PM                                                                                                    | 545                                                       | consumer.py                                                                                                    |
| -a<br>-a                   | 8/28/2019<br>8/28/2019                                                                               | 2:41 PM<br>2:41 PM                                                                                              | 545<br>1284                                               | consumer2.py                                                                                                    |
| -a<br>-a<br>-a             | 8/28/2019<br>8/28/2019<br>8/28/2019<br>8/28/2019                                                     | 2:41 PM<br>2:41 PM<br>2:41 PM                                                                                   | 545<br>1284<br>0                                          | consumer.py<br>get.txt                                                                                                    |
| -a<br>-a<br>-a             | 8/28/2019<br>8/28/2019<br>8/28/2019<br>8/28/2019<br>8/28/2019                                        | 2:41 PM<br>2:41 PM<br>2:41 PM<br>2:41 PM<br>2:41 PM                                                             | 545<br>1284<br>0<br>6732                                  | consumer.py<br>consumer.py<br>get.txt<br>log.txt<br>pefsamle tyt                                                                           |
| -a<br>-a<br>-a<br>-a       | 8/28/2019<br>8/28/2019<br>8/28/2019<br>8/28/2019<br>8/28/2019<br>8/28/2019                           | 2:41 PM<br>2:41 PM<br>2:41 PM<br>2:41 PM<br>2:41 PM<br>2:41 PM<br>2:41 PM                                       | 545<br>1284<br>0<br>6732<br>992<br>1656                   | consumer.py<br>consumer.py<br>get.txt<br>nsfammple.txt<br>nsfammple.txt                                                                    |
| -a<br>-a<br>-a<br>-a<br>-a | 8/28/2019<br>8/28/2019<br>8/28/2019<br>8/28/2019<br>8/28/2019<br>8/28/2019<br>8/28/2019              | 2:41 PM<br>2:41 PM<br>2:41 PM<br>2:41 PM<br>2:41 PM<br>2:41 PM<br>2:41 PM<br>2:41 PM                            | 545<br>1284<br>0<br>6732<br>992<br>1656<br>8988 <u>92</u> | consumer.py<br>get.txt<br>log.txt<br>nffample.ixt<br>producer.py<br>test.txt                                                               |
| -a<br>-a<br>-a<br>-a<br>-a | 8/28/2019<br>8/28/2019<br>8/28/2019<br>8/28/2019<br>8/28/2019<br>8/28/2019<br>8/28/2019<br>8/28/2019 | 2:41 PM<br>2:41 PM<br>2:41 PM<br>2:41 PM<br>2:41 PM<br>2:41 PM<br>2:41 PM<br>2:41 PM                            | 545<br>1284<br>6732<br>992<br>1656<br>898892<br>288085    | consumer, py<br>consumer, py<br>get.txt<br>log.txt<br>nsfsample.txt<br>tst.txt<br>test.txt<br>test.txt<br>test.txt<br>test.txt<br>test.txt |

7. Back to the jupyter note and click to folder 'test'. The folder and folder are created in Juptyer note.

| 💭 jupyter                                |        | Quit          | Logout    |
|------------------------------------------|--------|---------------|-----------|
| Files Running Clusters                   |        |               |           |
| Select items to perform actions on them. |        | Upload        | New 🕶 🕄   |
| 0 •• •• • • / test                       | Name 🕹 | Last Modified | File size |
| ۵                                        |        | seconds ago   |           |
| Comysystemlog                            |        | 8 minutes ago |           |
| C 000000000000000000000000000000000000   |        | 8 minutes ago | 0 B       |
| a.log                                    |        | 8 minutes ago | 11.5 kB   |
| babc.log                                 |        | 8 minutes ago | 233 B     |
| D b.log                                  |        | 8 minutes ago | 11.5 kB   |
| big.txt                                  |        | 8 minutes ago | 6.62 MB   |
| Clog                                     |        | 8 minutes ago | 140 kB    |
| C.text                                   |        | 8 minutes ago | 0 B       |
| Consumer.py                              |        | 8 minutes ago | 545 B     |
| Consumer2.py                             |        | 8 minutes ago | 1.28 kB   |
| get.bt                                   |        | 8 minutes ago | 0 B       |
| D log.bt                                 |        | 8 minutes ago | 6.73 kB   |
| nsfsample.txt                            |        | 8 minutes ago | 992 B     |
| D producer.py                            |        | 8 minutes ago | 1.66 kB   |
| b test.bt                                |        | 8 minutes ago | 899 kB    |
| E testmysystem.log                       |        | 8 minutes ago | 288 kB    |
|                                          |        |               |           |

### **Appendix F - Spyder connect with Git**

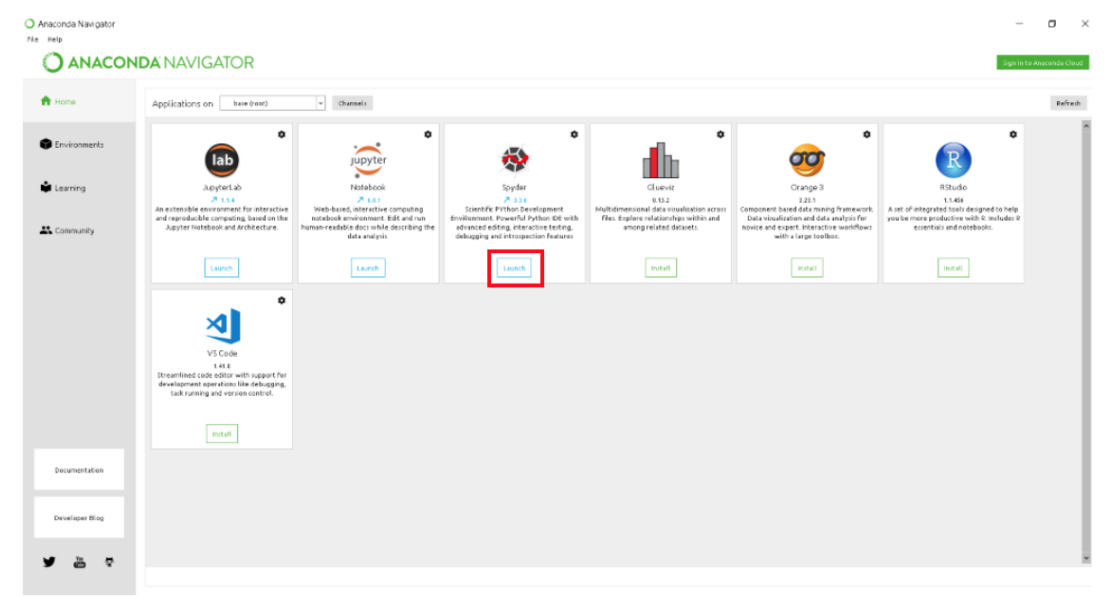

1. Open the Anaconda 3 and click launch under Spyder.

- 2. Then Spyder will be opened.
- 3. Enter the command to connect Git at the bottom right corner.

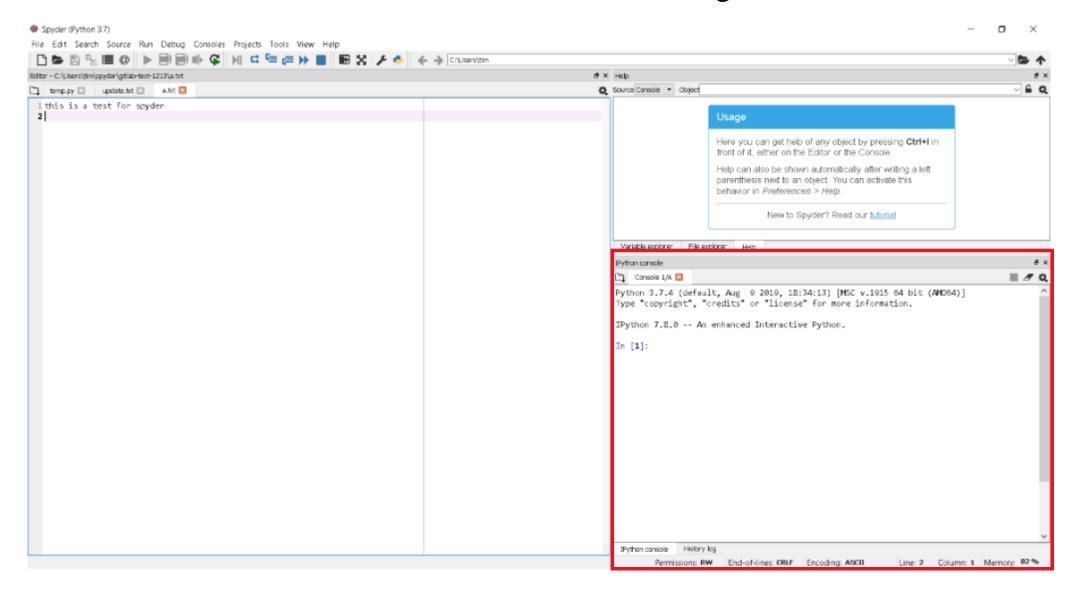

IPython 7.6.1 -- An enhanced Interactive Python.

#### mkdir spyder

#### cd spyder

C:\Users\username\spyder

### !git clone https://gitlab.polyu.edu.hk/NetID/django-ex.git

Cloning into 'django-ex'...

4. The Git will clone to the folder and you could view at the File explorer at the right upper corner.

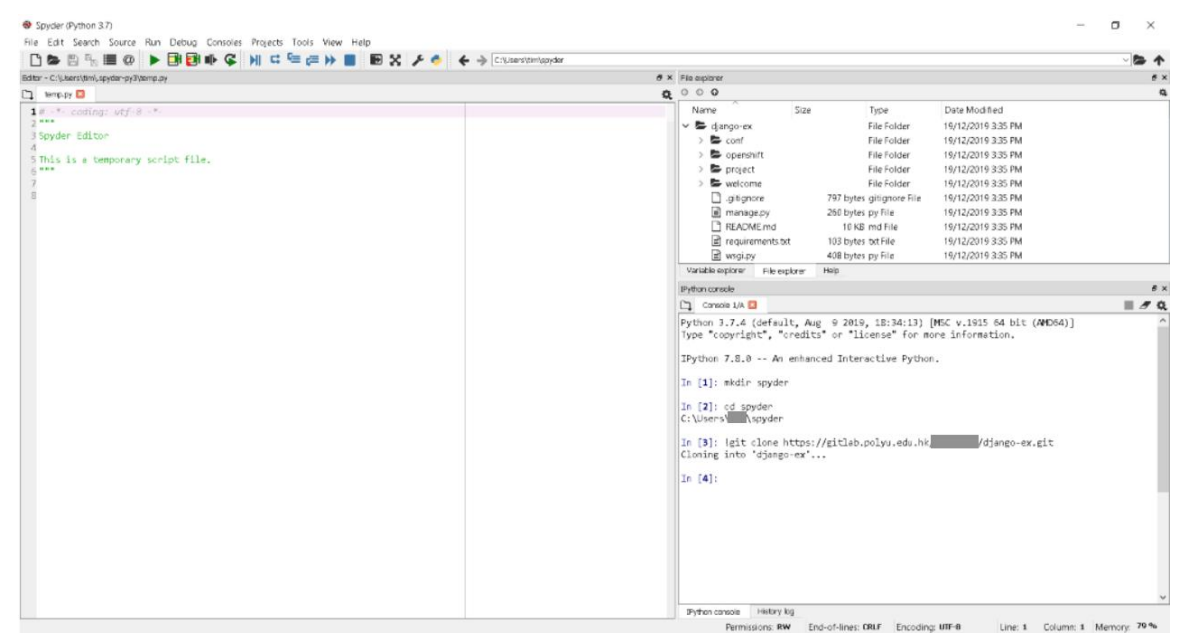

5. Double click to open the python file.

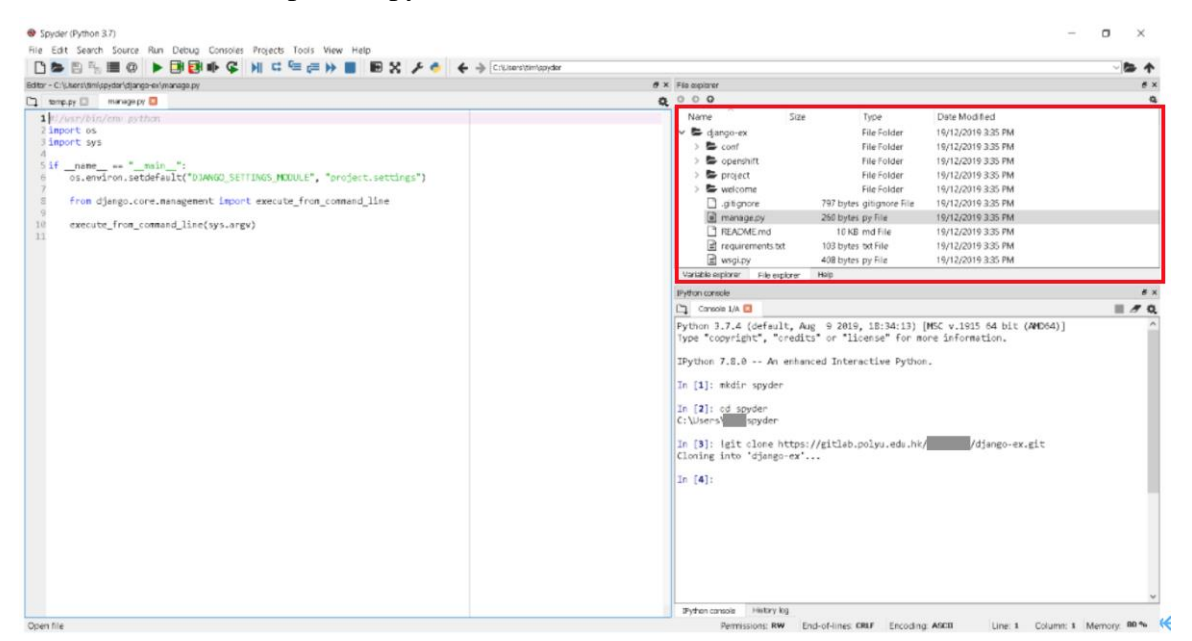

### Appendix G - PyCharm connect with Git

1. Login to Git and select the project. Click "Clone" and copy the link from "clone with HTTPS".

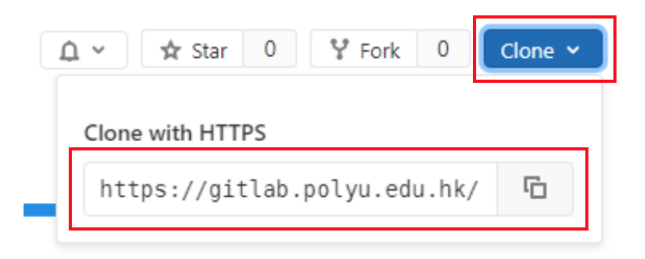

2. Click Get from Version Control.

| Velcome to PyCharm |                            |               | – ×        |
|--------------------|----------------------------|---------------|------------|
|                    | <u>~</u>                   |               |            |
|                    | PC                         |               |            |
|                    |                            |               |            |
|                    | PyCharm                    |               |            |
|                    |                            |               |            |
|                    | + Create New Project       |               |            |
|                    | 🗁 Open                     |               |            |
|                    | 🖌 Get from Version Control |               |            |
|                    |                            |               |            |
|                    |                            |               |            |
|                    |                            |               |            |
|                    |                            | 🌣 Configure 🔻 | Get Help 🔻 |

3. Paste the Git link at "URL", then click "Clone".

| PC | Get from Version Control |            | X                                             |   |
|----|--------------------------|------------|-----------------------------------------------|---|
| 석  | Repository URL           |            |                                               |   |
| 0  | GitHub<br>No accounts    |            | https://gitlab.polyu.edu.hk/                  |   |
|    |                          | Directory: | C:\Users\tim\PycharmProjects\gitlab-test-1213 |   |
|    |                          |            | Cana                                          |   |
|    |                          |            | Clone                                         | J |

4. Input your login information.

|                | PC                                  |                          |
|----------------|-------------------------------------|--------------------------|
|                | 🖺 Log In to gitlab.polyu.edu.hk 🛛 🗙 |                          |
|                | Enter credentials                   |                          |
| Cloning Source |                                     |                          |
|                | Password:                           |                          |
|                | Remember     Use credentials helper |                          |
|                | Log In Cancel                       |                          |
|                |                                     |                          |
|                |                                     | 🕶 Cooficure 💌 Cot Usin 💌 |

5. Then the Git will show on the left.

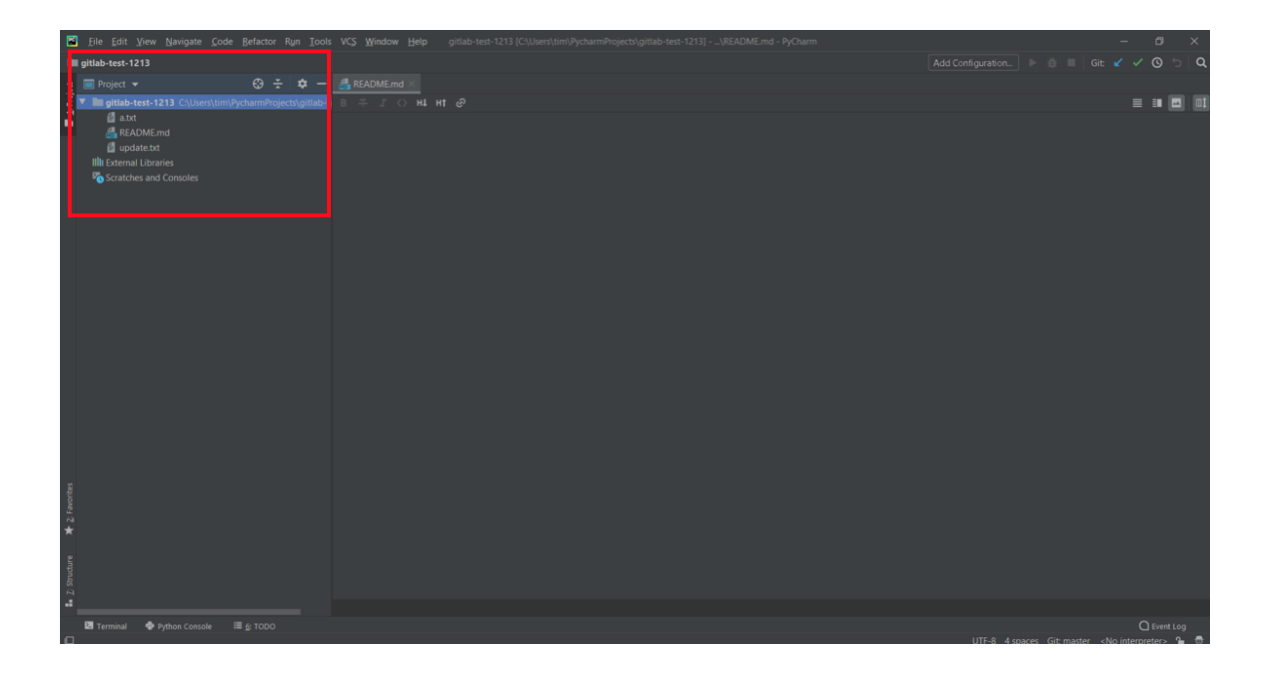

### **Appendix H - Atom connect with Git**

1. Login to Git and select the project. Click "Clone" and copy the link from "clone with HTTPS".

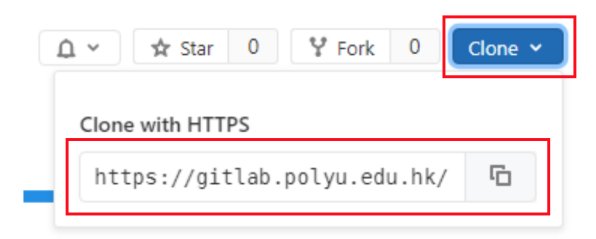

2. From the command prompt git clone the repository.

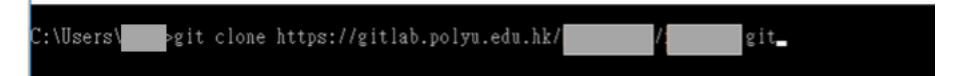

3. On Atom, click open folder.

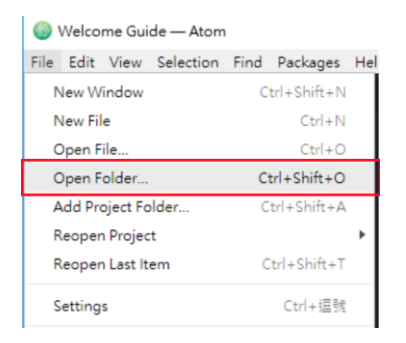

4. On the left, you could see the Git repository is loaded and at the bottom, several buttons of Git operations are activated.

| File Edit View Selection Find Packages Help |                                                                                                |
|---------------------------------------------|------------------------------------------------------------------------------------------------|
| Project                                     | lesson3.r                                                                                      |
| ✓ □ nothing                                 | 1 #Mulicore local demo                                                                         |
| > 🖬 .git                                    | <pre>#lapply example     #taps://www.n-bloggers.com/bow-to-go-parallel-in-n-basics-tins/</pre> |
| lesson3.r                                   | 4                                                                                              |
|                                             | 5 library(parallel)<br>6                                                                       |
|                                             |                                                                                                |
|                                             |                                                                                                |
| CRLF UTF-8 Plain Text                       | t 🖗 master 💭 Fetch 🎧 GitHub 🗢 Git (0) 🐒                                                        |

### **Appendix I - VSCode connect with Git**

1. Login to Git and select the project. Click "Clone" and copy the link from "clone with HTTPS".

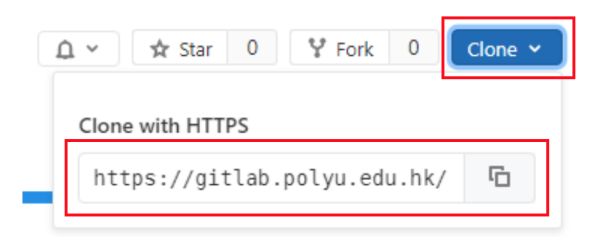

2. From the command prompt git clone the repository.

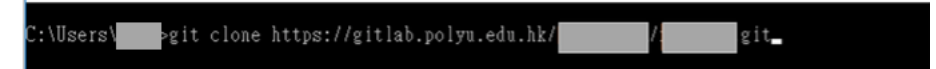

3. Click source control on the left.

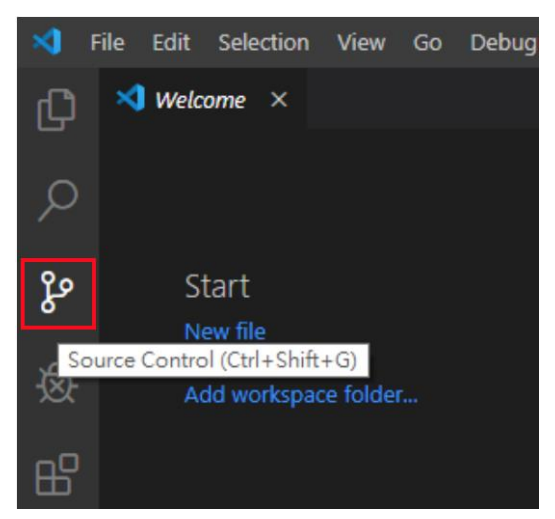

4. Click Open folder.

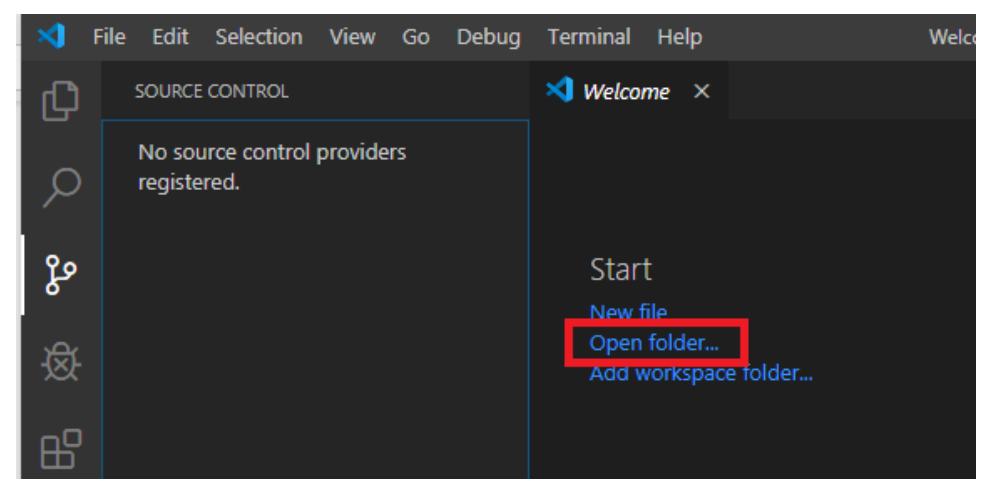

5. Buttons for git operations are activated at the bottom.

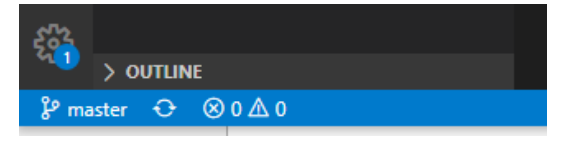

### **Appendix J – Pilot HPC Platform connect with Git**

- 1. Please make sure you are the Pilot HPC Platform registered user, details please refer to IT Support for Research Website.
- 2. Login "*h05.its.polyu.edu.hk*" to Pilot HPC Platform with your NetID and NetPassword, details please refer to the <u>Pilot HPC Platform management guide</u>.
- 3. Login to Git and select the project. Click "Clone" and copy the link from "clone with HTTPS".

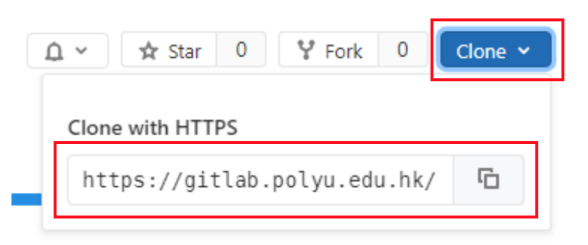

4. Using below command to connect and check the result.

\$ git clone https://gitlab.polyu.edu.hk/NetID/django-ex.git

Cloning into 'django-ex'... Username for 'https://gitlab.polyu.edu.hk': (Enter your NedID) Password for 'https://NedID@gitlab.polyu.edu.hk': (Enter your NetPassword) remote: Enumerating objects: 861, done. remote: Counting objects: 100% (861/861), done. remote: Compressing objects: 100% (423/423), done. remote: Total 861 (delta 386), reused 861 (delta 386) Receiving objects: 100% (861/861), 251.68 KiB | 0 bytes/s, done. Resolving deltas: 100% (386/386), done. \$ cd django-ex/ \$ ls

conf openshift README.md welcome manage.py project requirements.txt wsgi.py

If you have any question or enquiry, please contact IT HelpCentre. Hotline: 2766 5900 WhatsApp/ WeChat: 6577 9669 Location: Room M201, Li Ka Shing Tower, PolyU Online enquiry: IT Online ServiceDesk <u>https://www.polyu.edu.hk/itservicedesk</u>